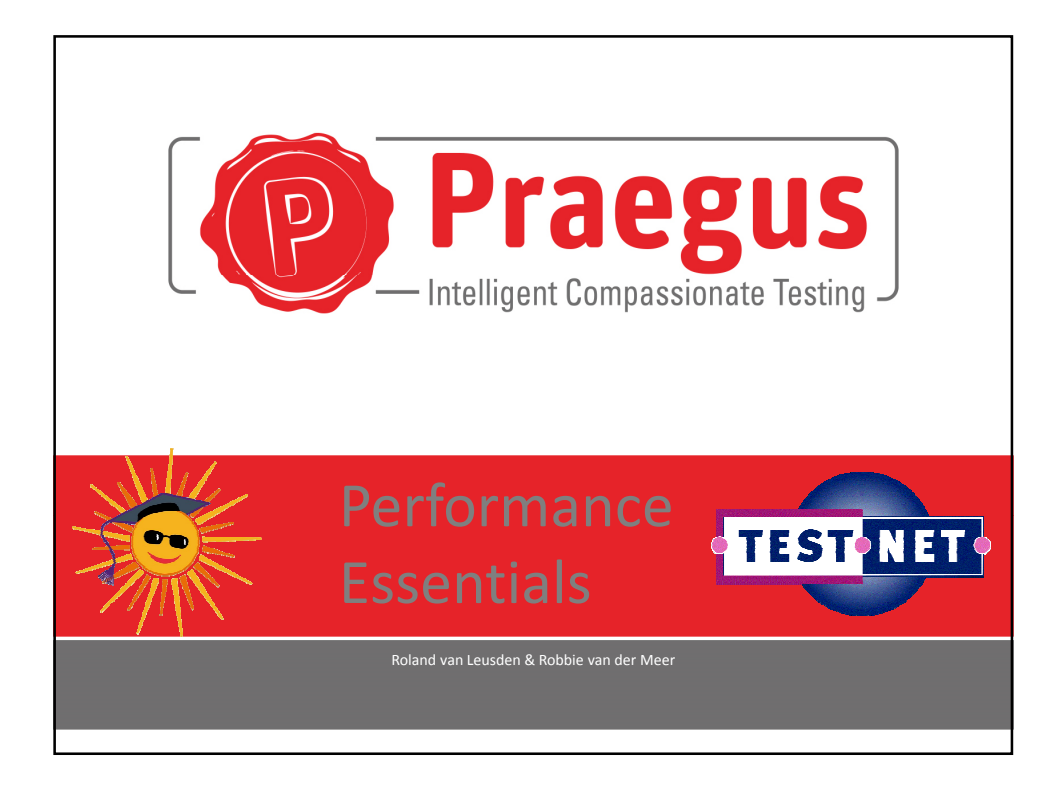

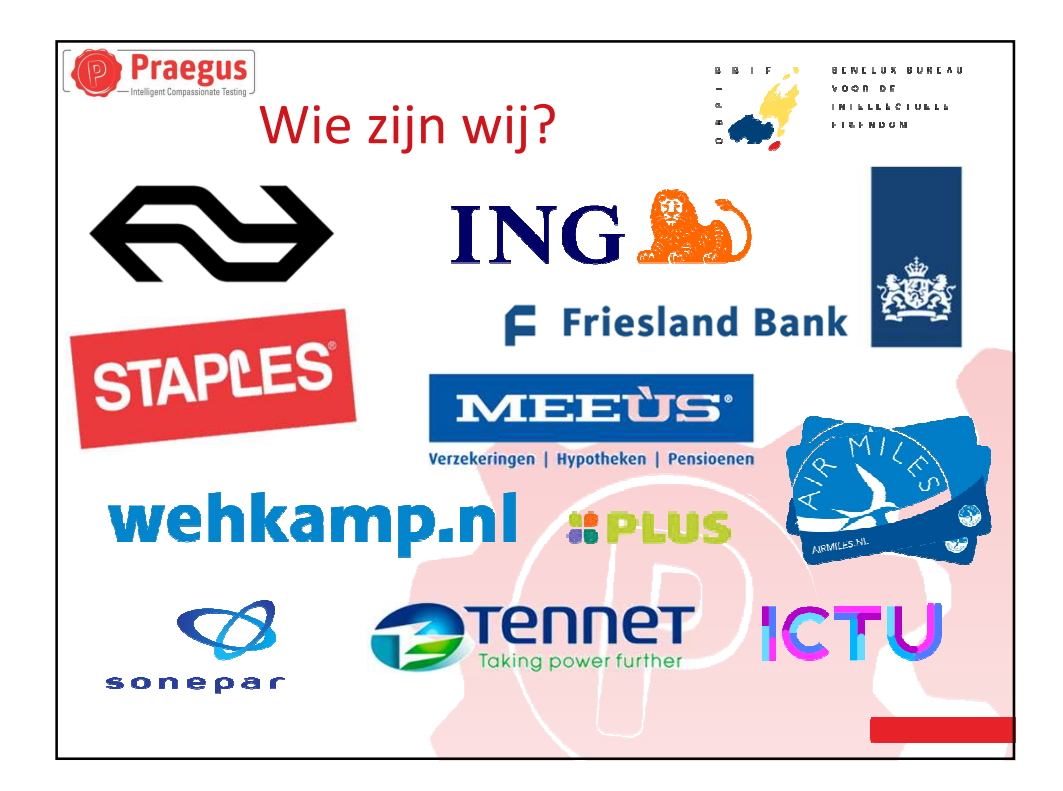

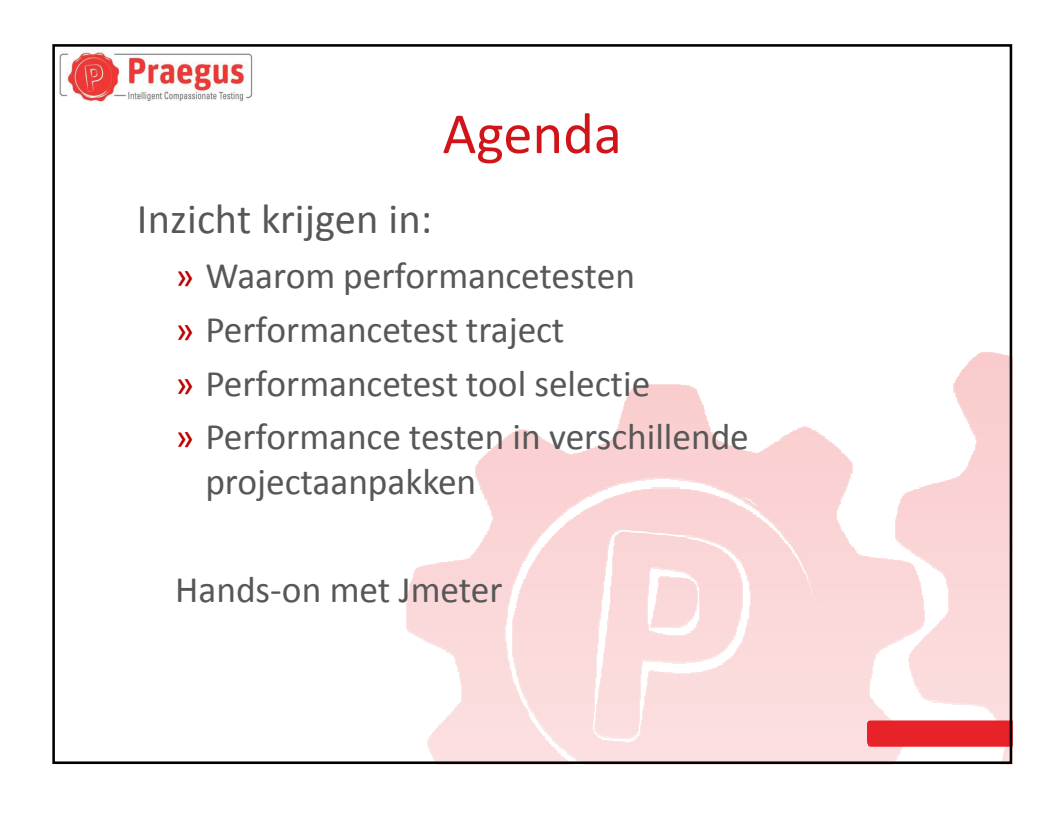

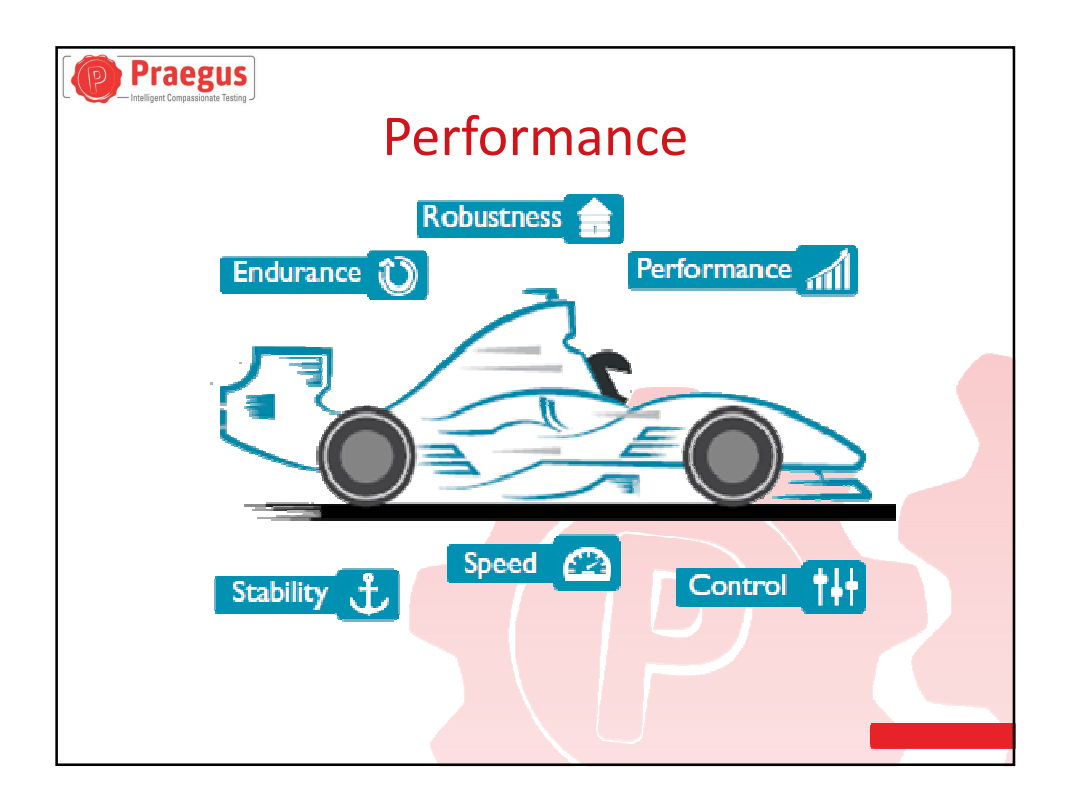

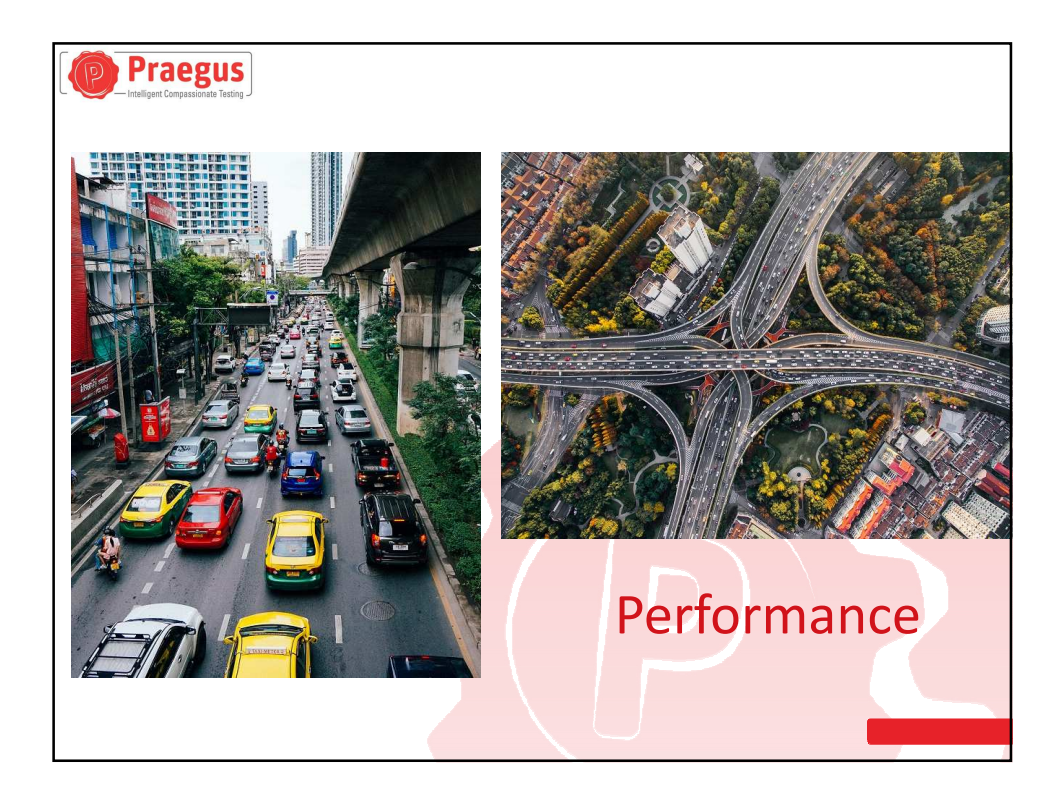

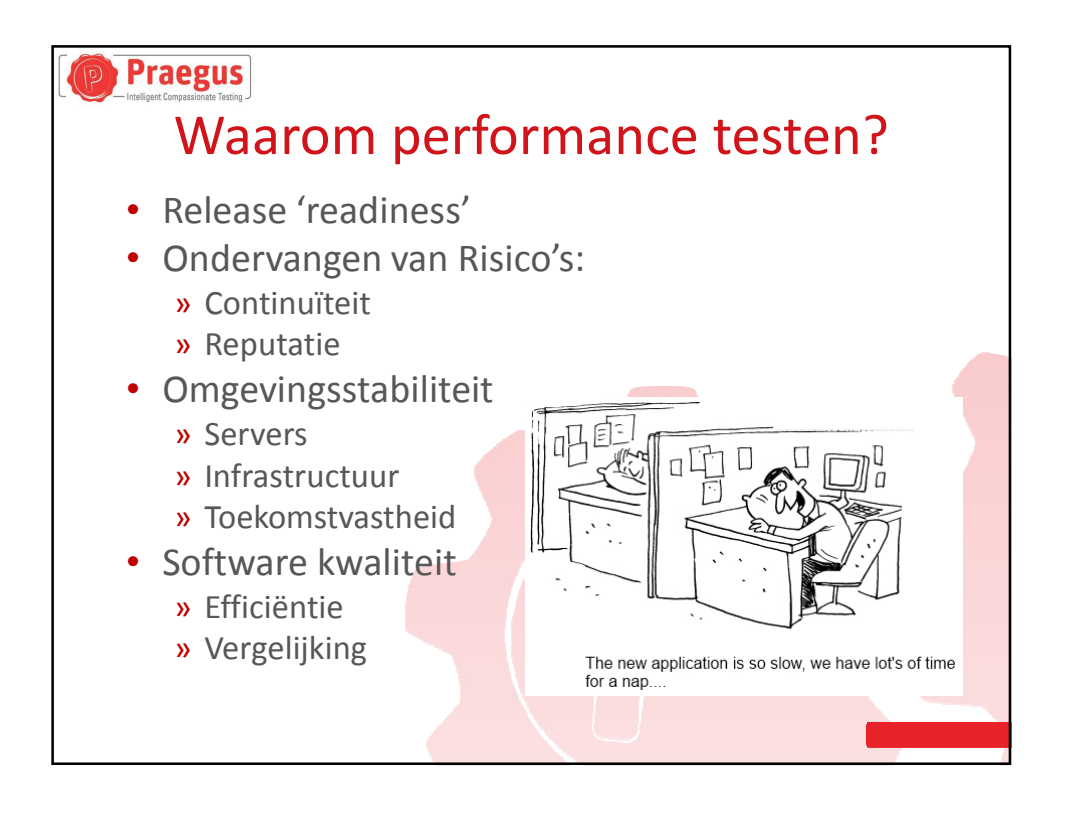

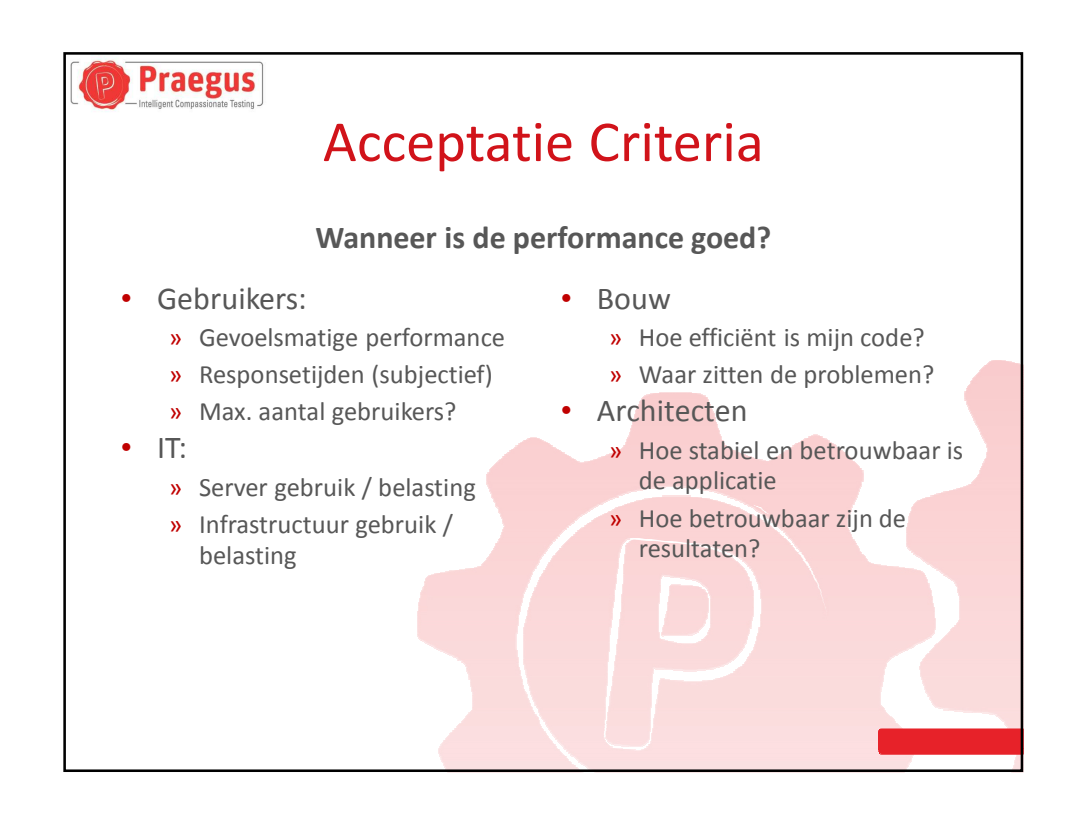

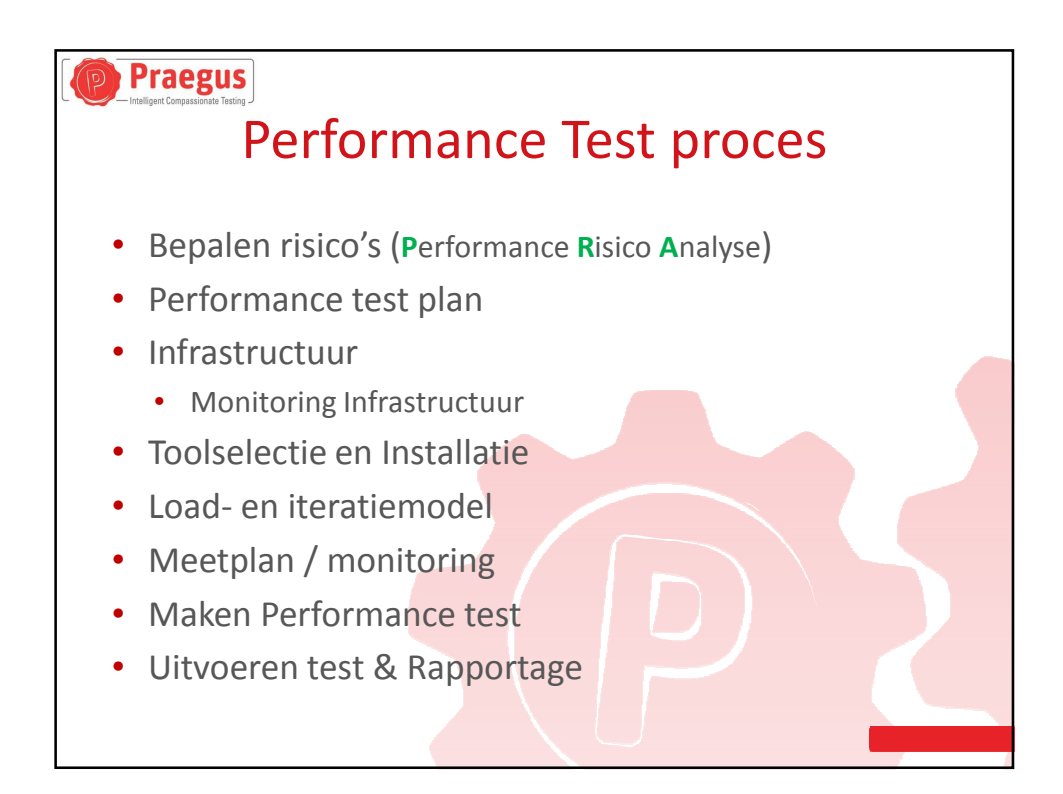

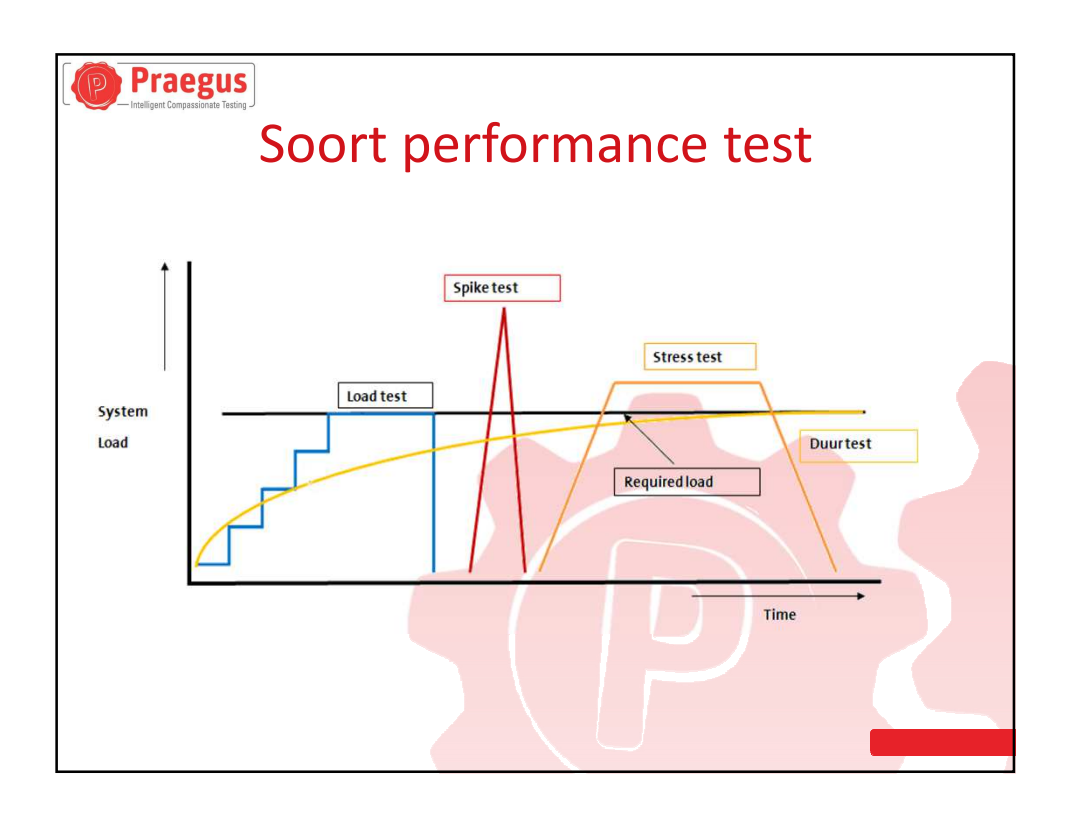

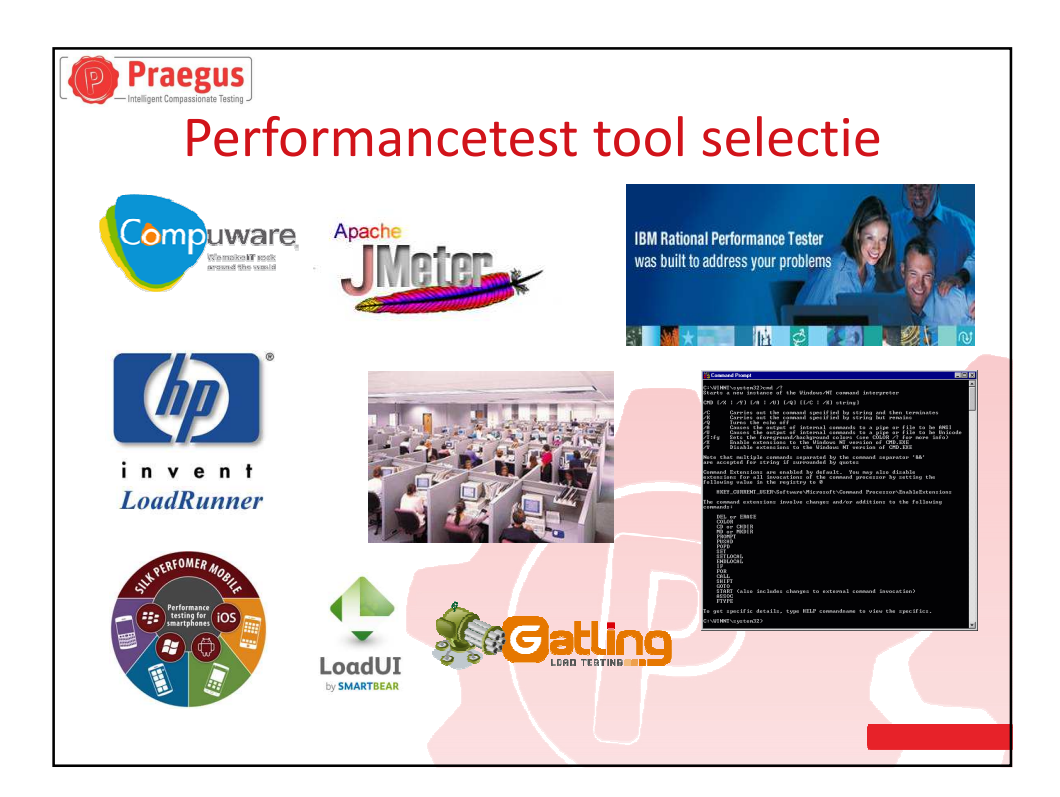

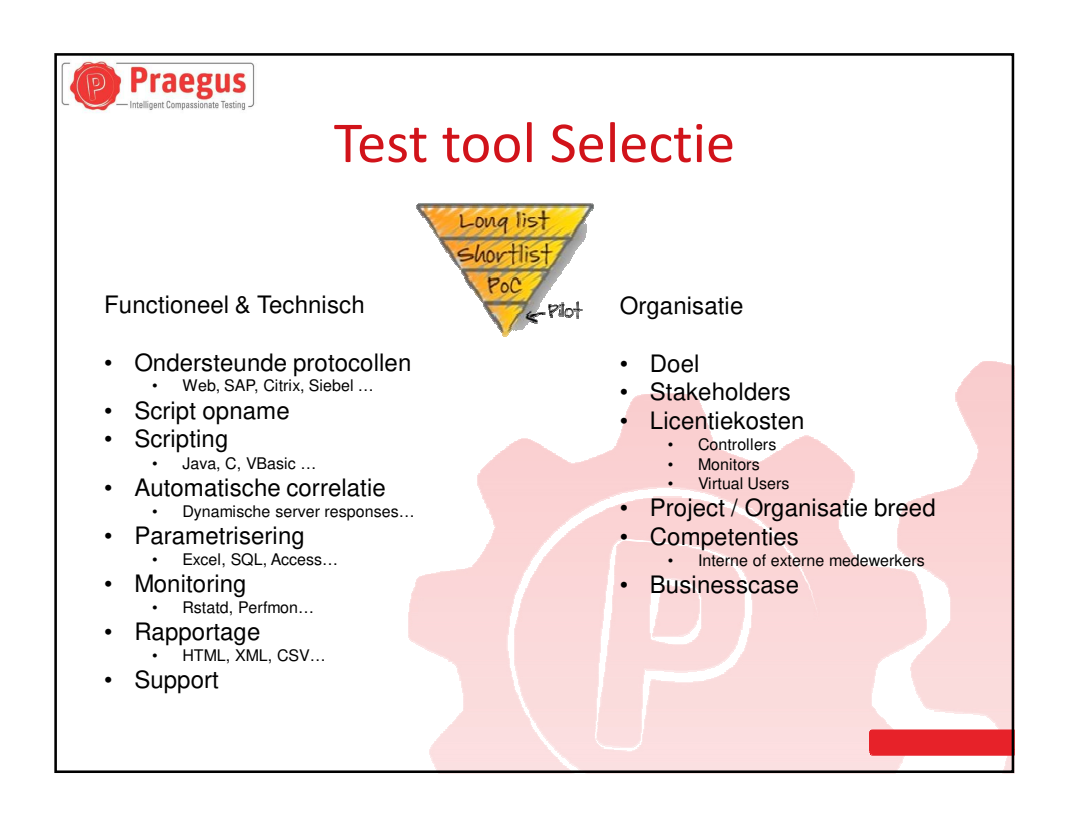

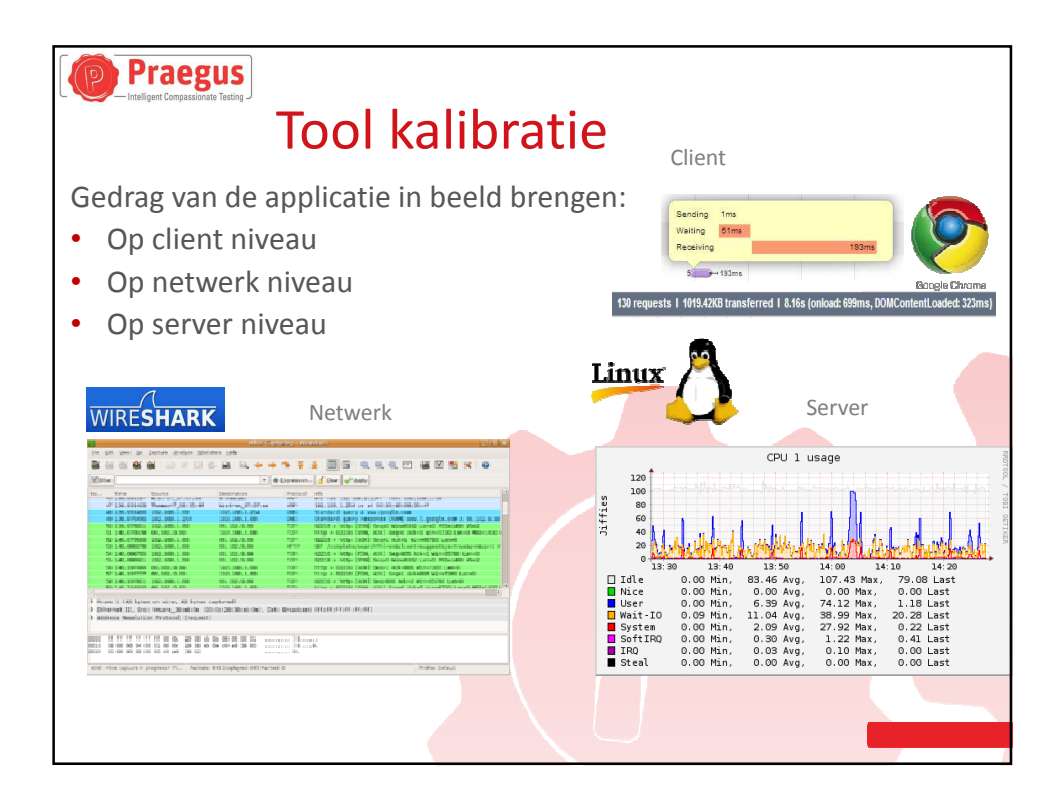

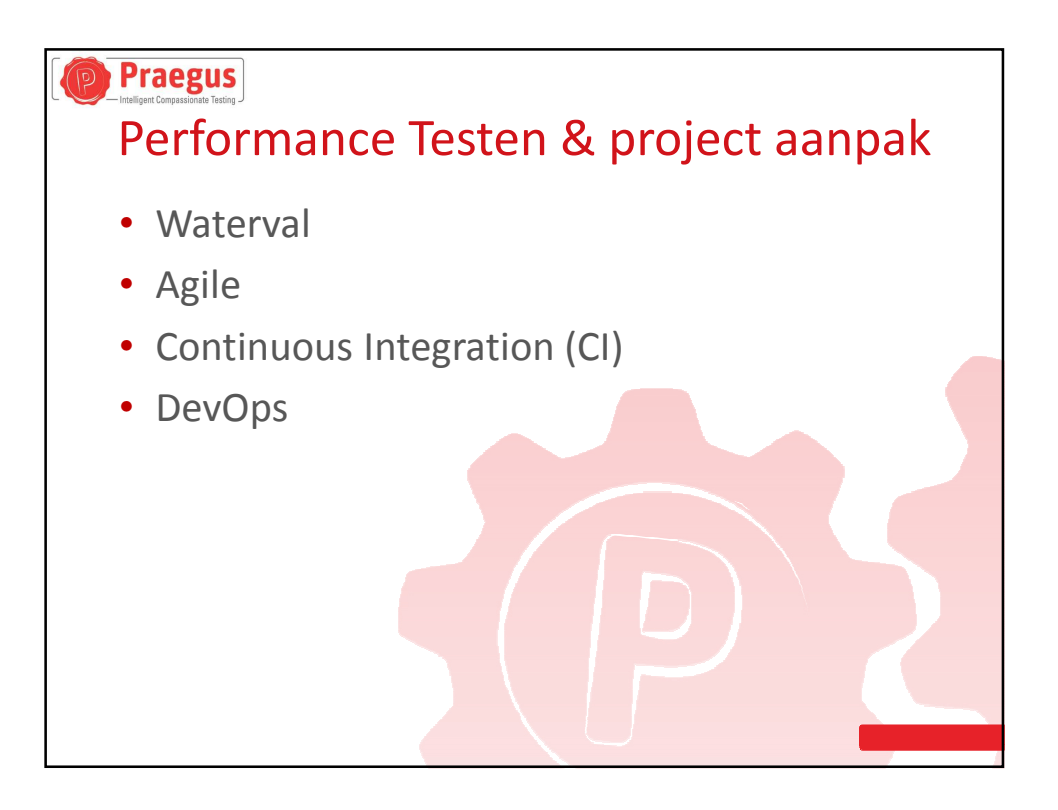

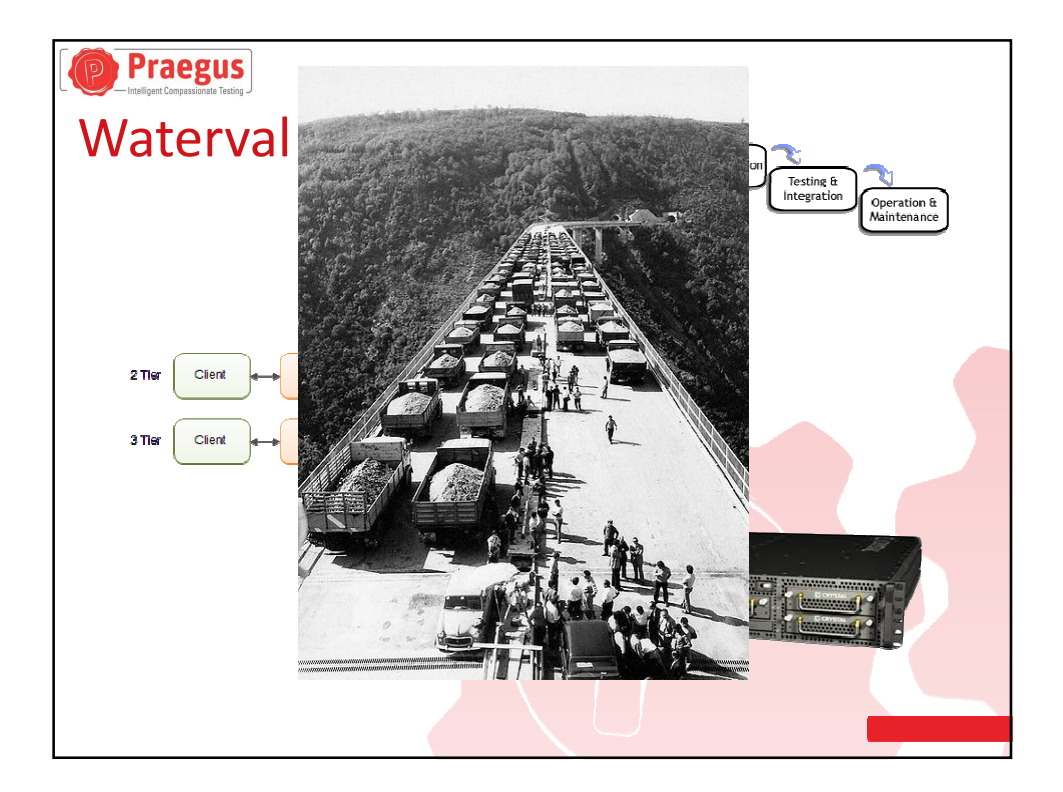

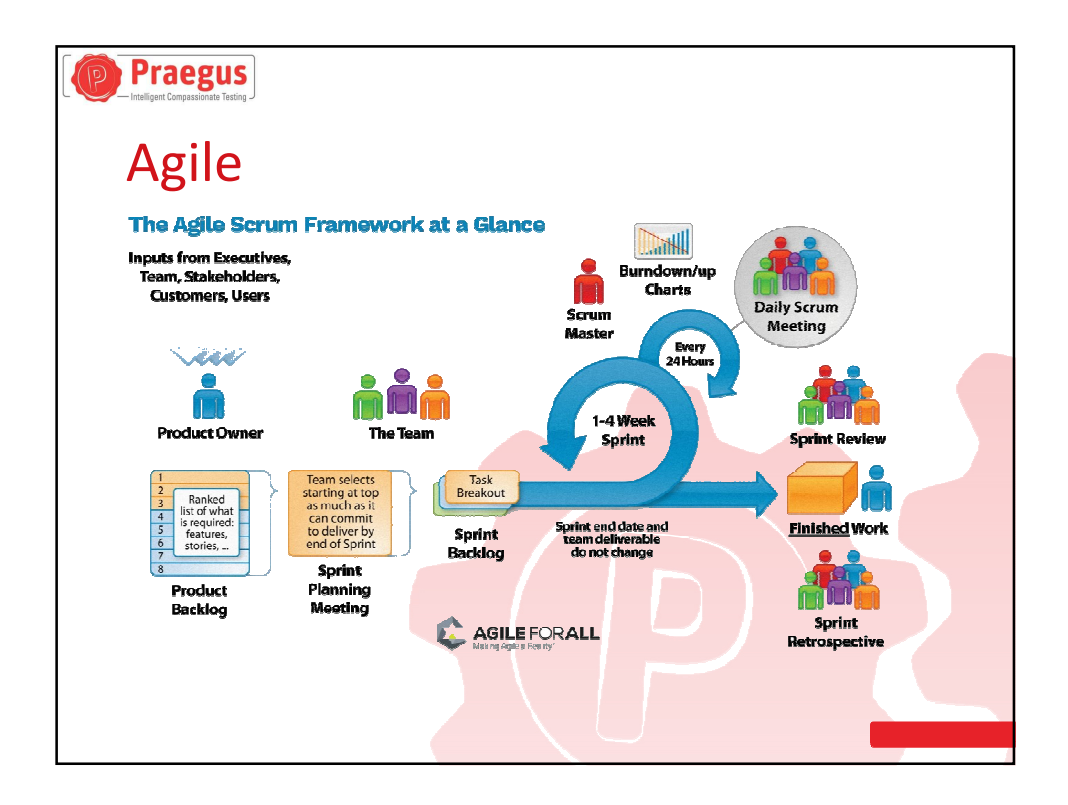

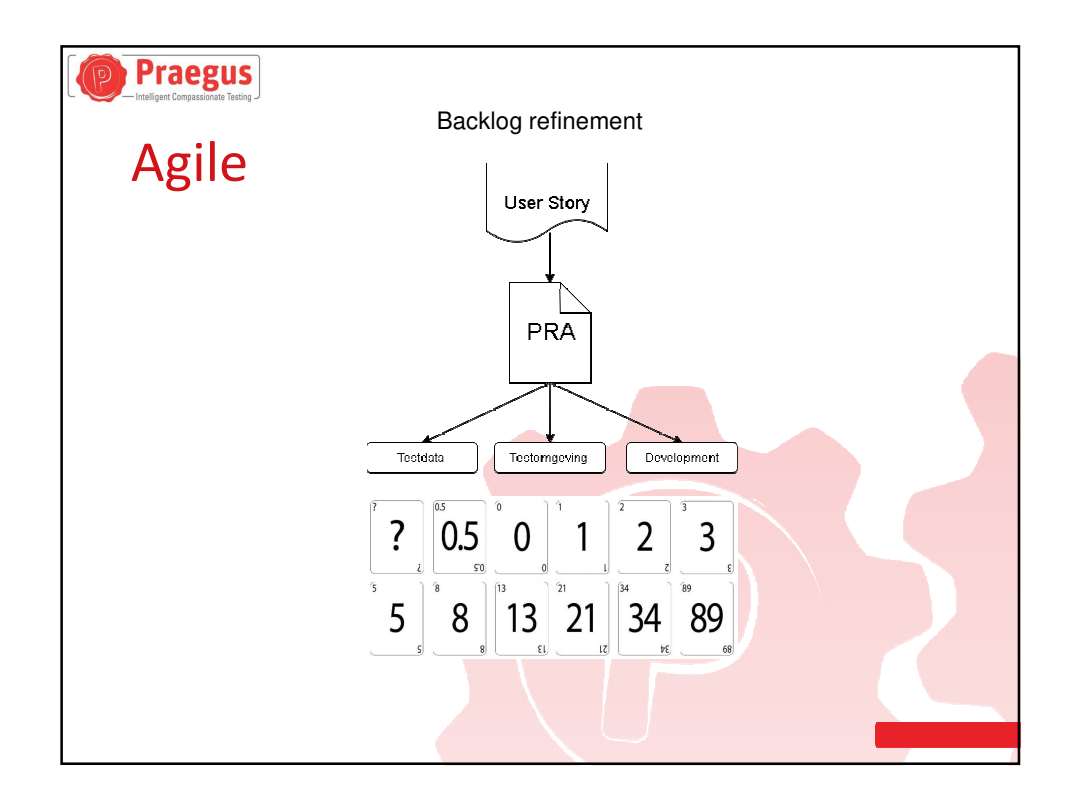

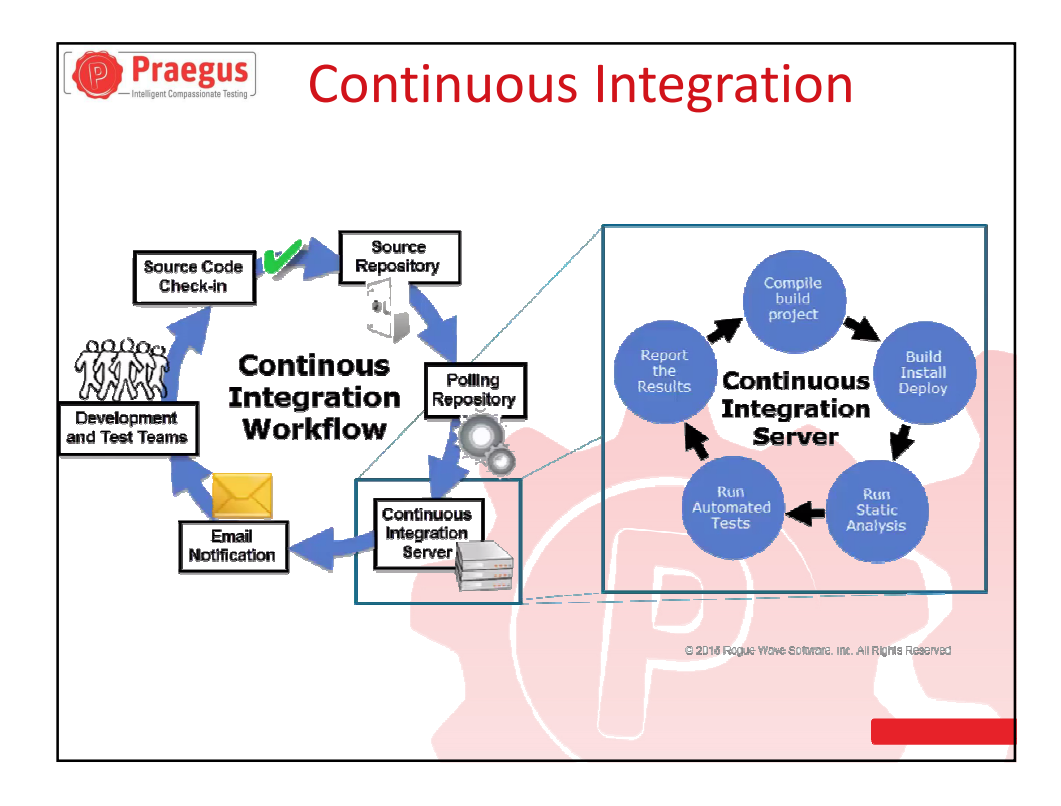

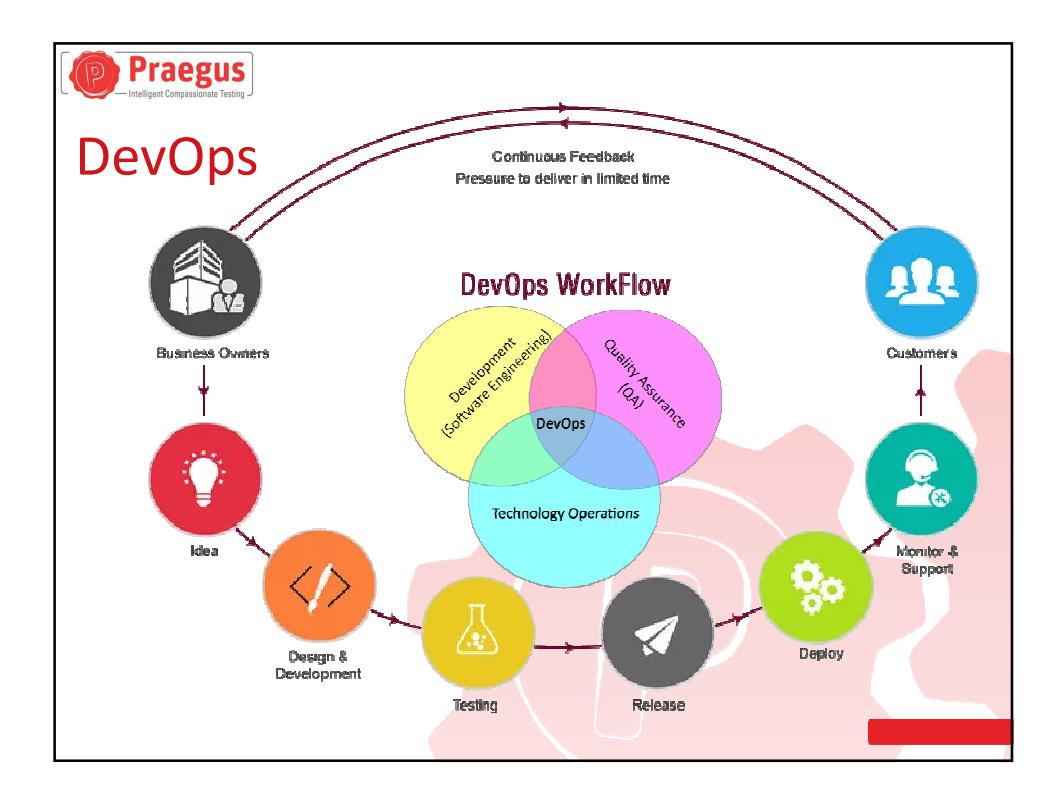

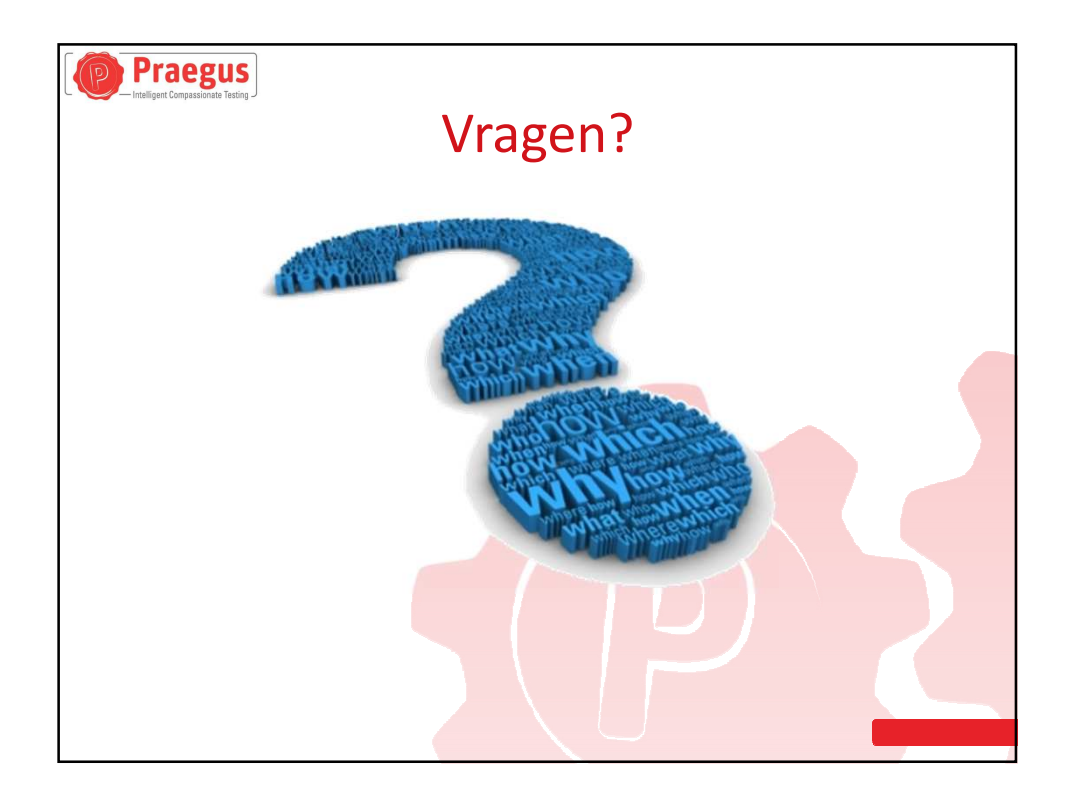

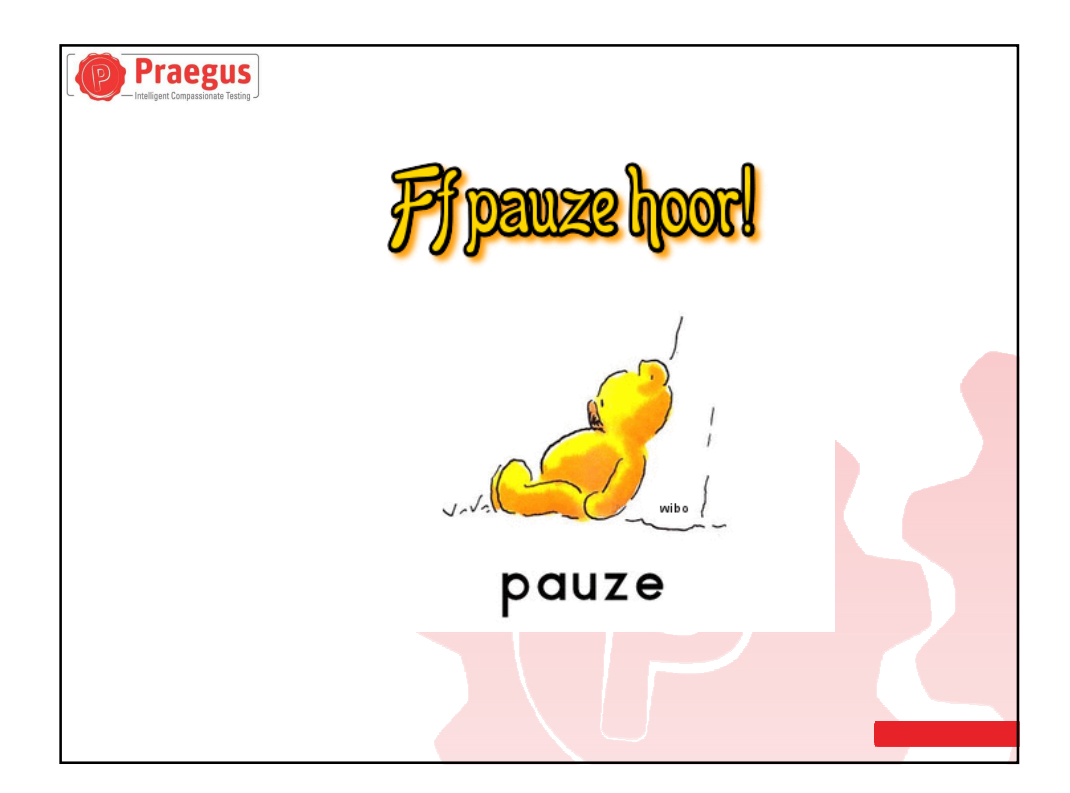

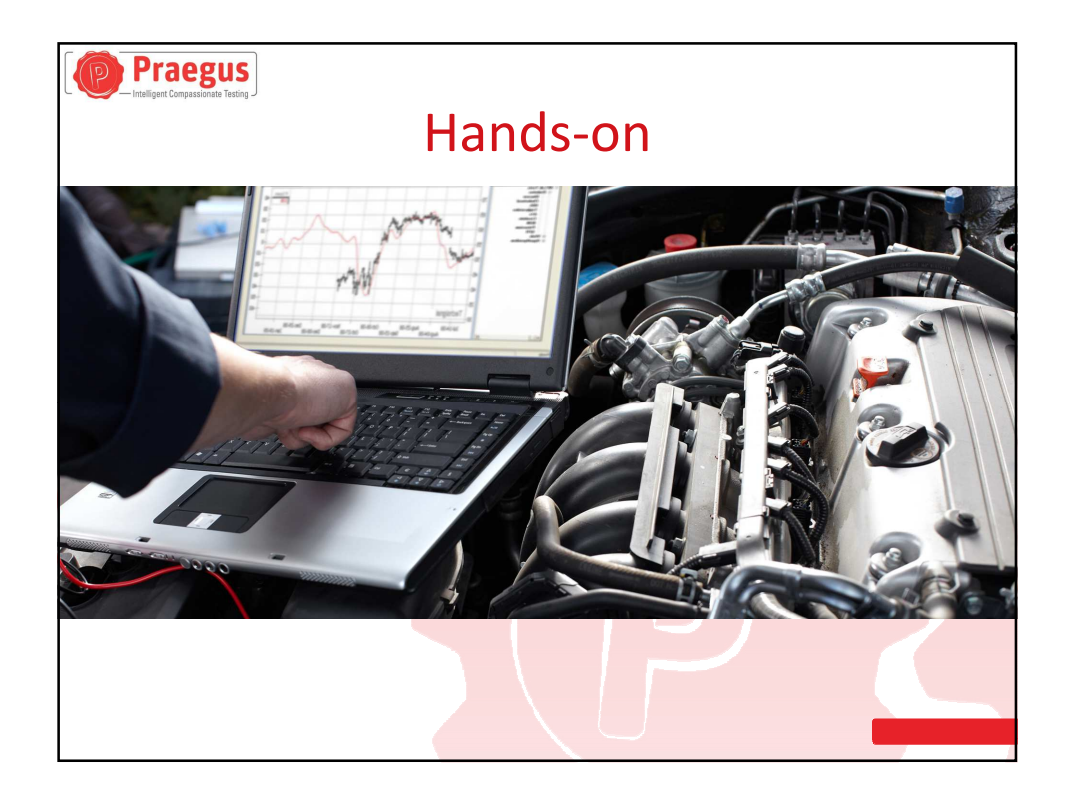

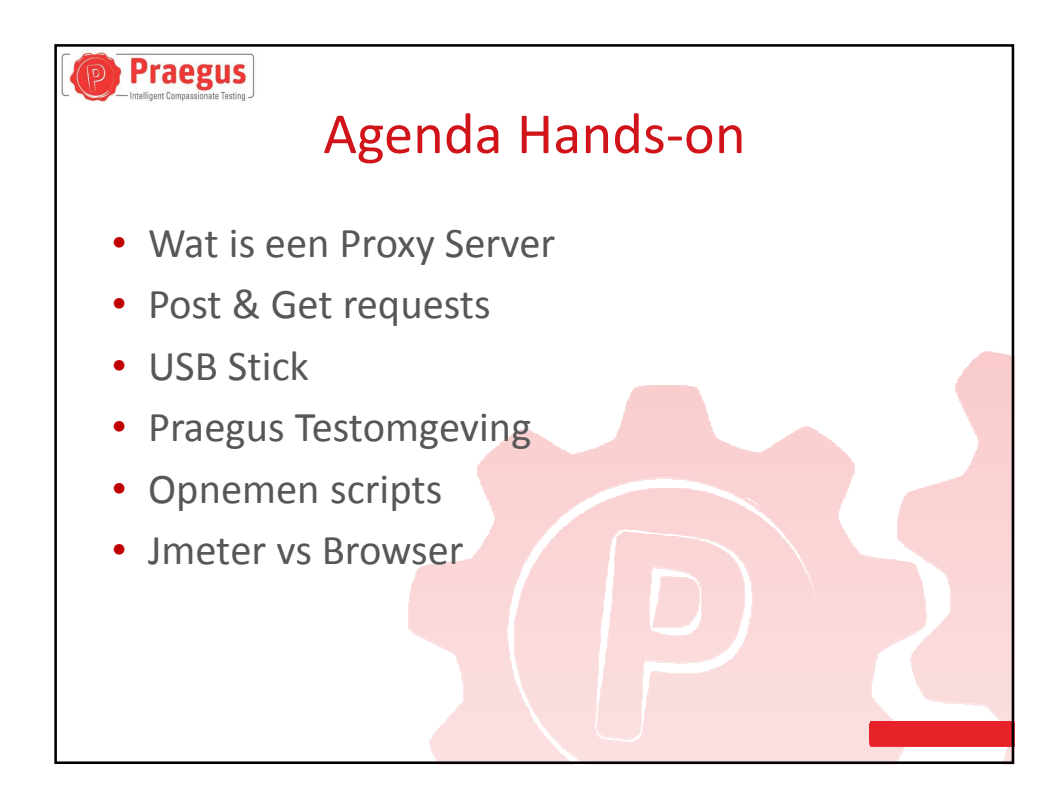

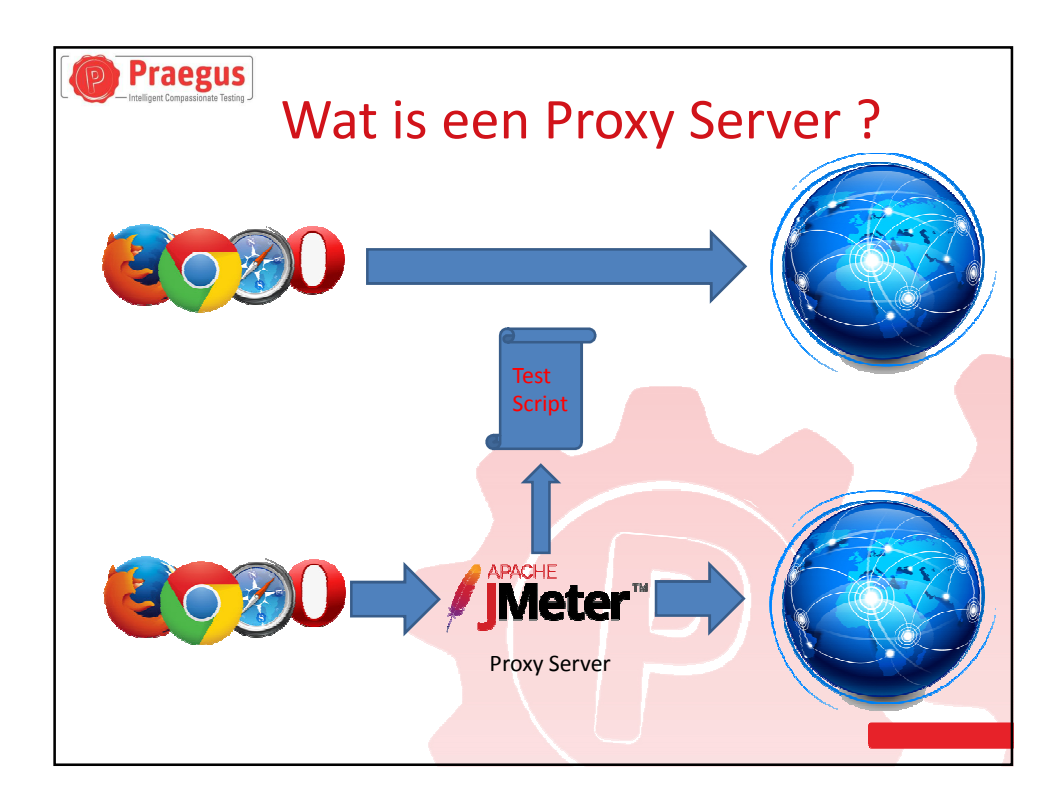

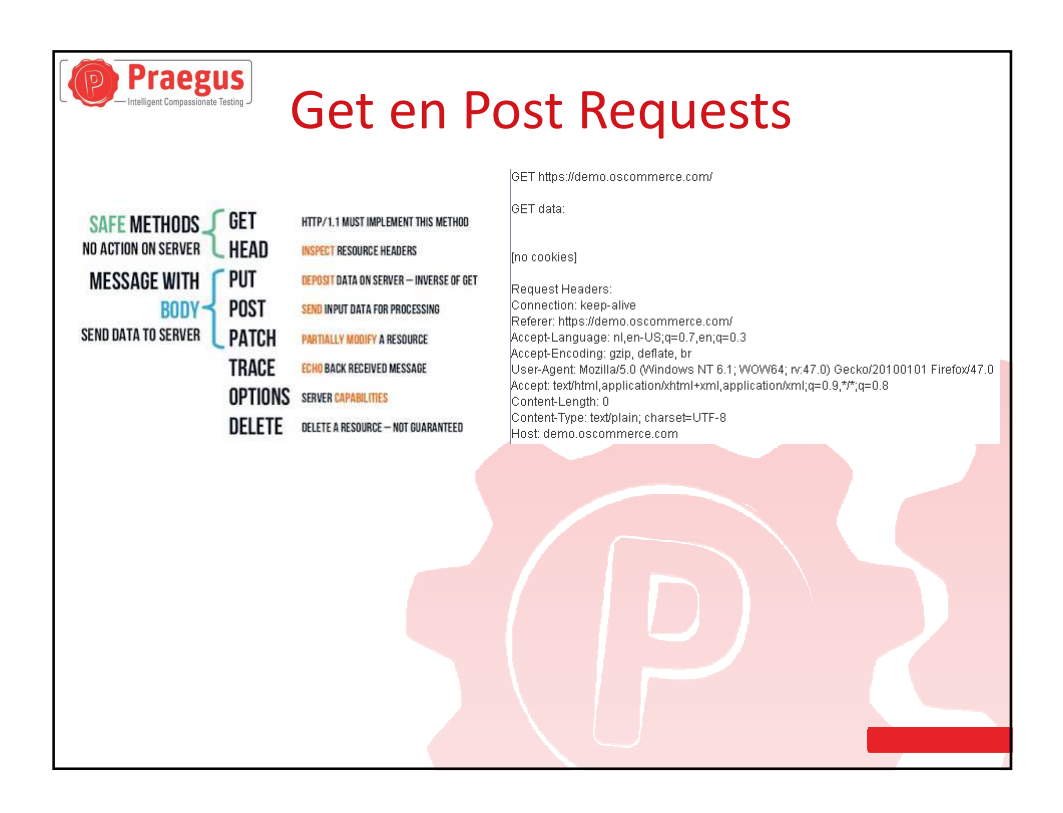

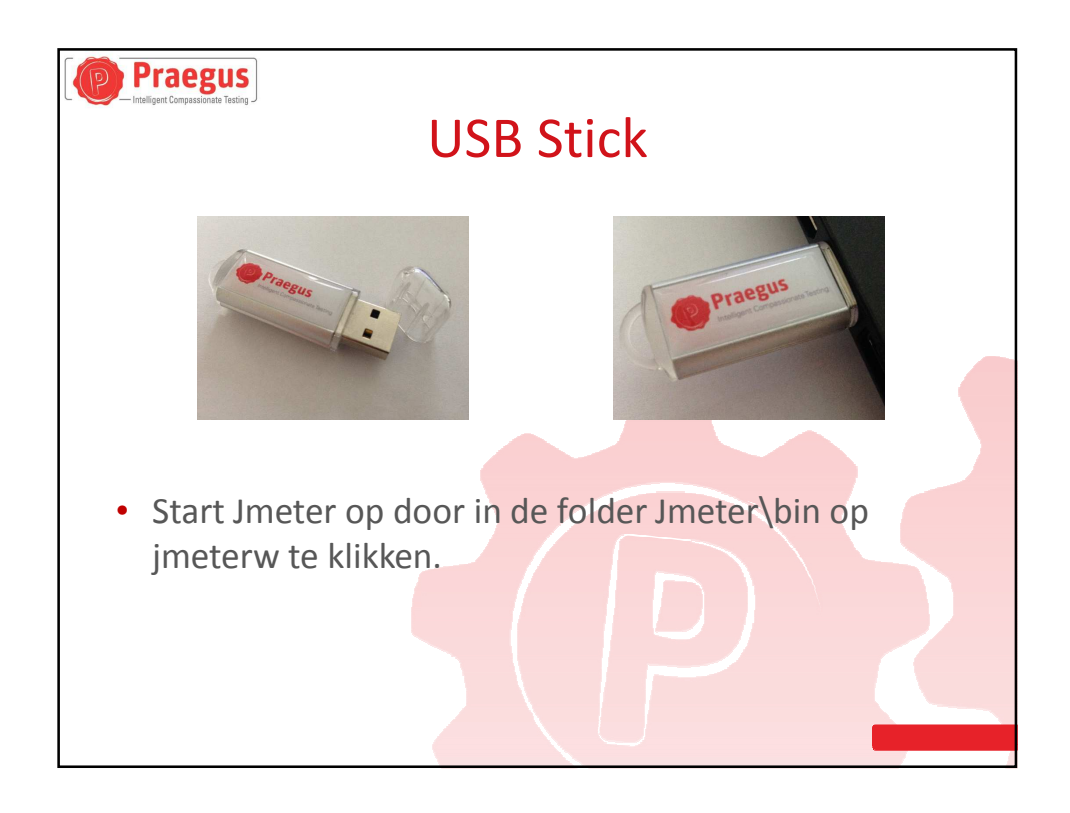

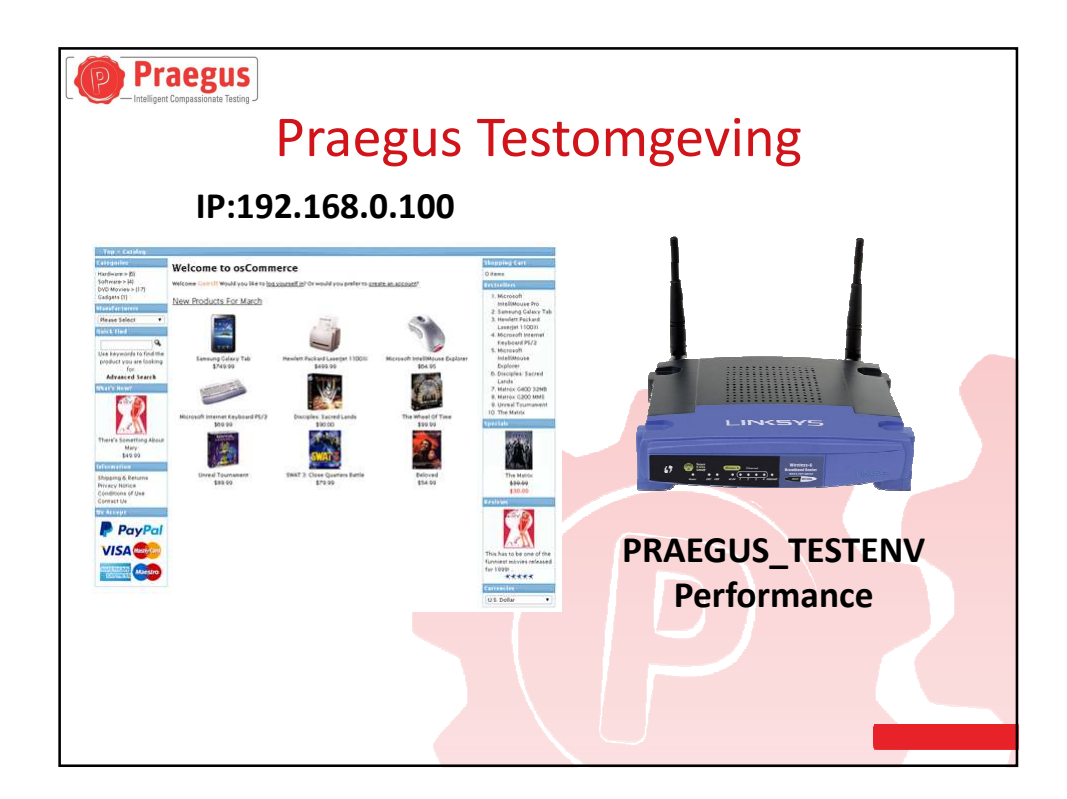

| Praegus<br>Intelligent Compassionate Testing                                                               | Jmeter introductie                                                                                                    |
|----------------------------------------------------------------------------------------------------|----------------------------------------------------------------------------------------------------|
| I Appsche Meter (3.1 4720033)<br>Elle Euft Sacch Bun Options Hele<br>I I I I I I I I I I I I I I I I I I I | Image: Second second second |
| Voeg een "Thread G                                                                                         | roup" toe, via rechts klikken op "TestPlan"                                                                                                    |
| P Test Plan<br>Thread Group<br>WorkBench                                                                   | Thread Group         Name: [Thread Group         Comments:         Action to be taken after a Sampler error            © Continue ○ Start Next Thread Loop ○ Stop Thread ○ Stop Test ○ Stop Test Now                                                                                                    |
|                                                                                                    | Thread Properties           Number of Threads (users);         1           Ramp-Up Period (in seconds);         1           Loop Count:         Forever         1                                                                                                    |
|                                                                                                    |                                                                                                    |

| Praegus<br>Intelligent Compassionaus Testing                                                                                      | HTTP Test Script Recorder                                                                                                    |
|----------------------------------------------------------------------------------------------------|----------------------------------------------------------------------------------------------------|
| voeg een HTTP le                                                                                                    | st script Recorder toe door recrits te klikken op workbench                                                                                                    |
| Cogin, App, Overige stati<br>Cogin, App, Overige stati<br>Overk8e Add<br>Paste                                                    | sch WorkBench<br>Name: WorkBench<br>Non-Test Elements HTTP Mirror Server<br>Logic Controller HTTP(S) Test Script Recorder                                                                                                    |
| Onder WorkBench                                                                                                    | vinden we nu de Test Scrint Recorder                                                                                                    |
| Test Plan     Get Login, App., Overige statisch     Get Resconding Anthod     Wersconding Anthod     Werschench     Get Resconder | HTTP(S) Test Script Recorder         Name: IHTTP(5) Test Script Recorder         Comments:         Octobel Scription         Port: [383]         HTTPS Domains :         Test plan content:         Grouping: [De not group samplers         Grouping: [De not group samplers         HTTP Sampler settings         Type:       Prefix: Redirect Automatically Proflow Redirects |
| De proxy poort sta                                                                                                    | at standaard ingesteld op 8888                                                                                                    |

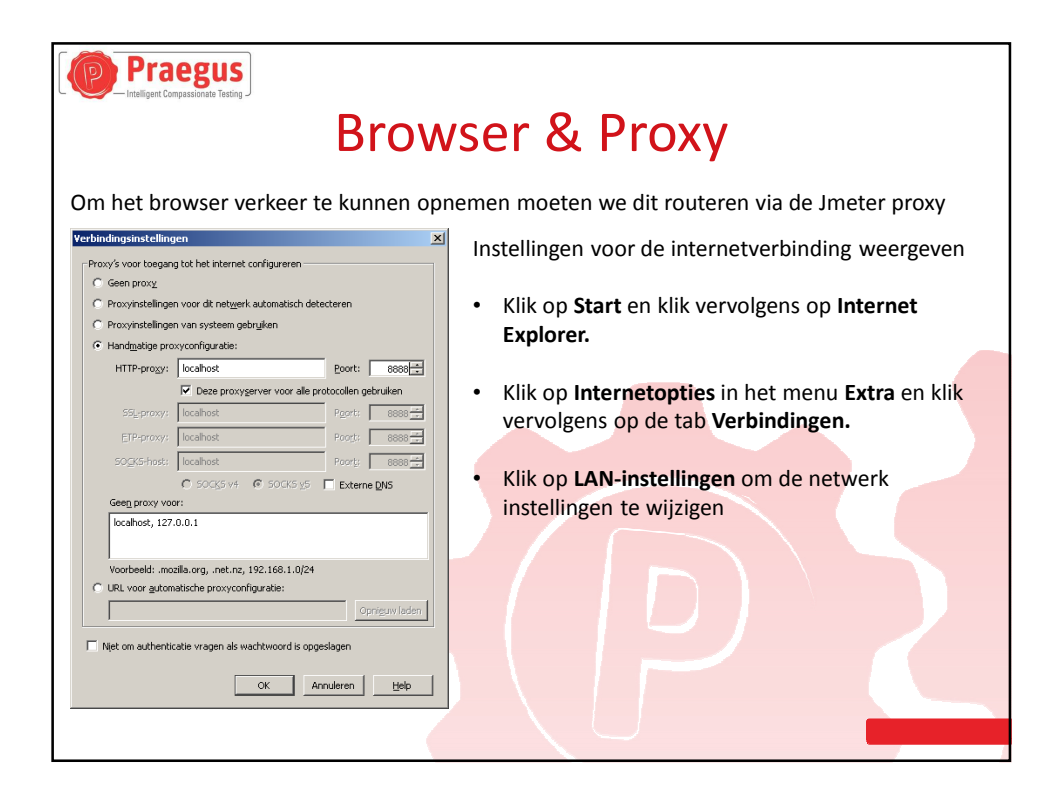

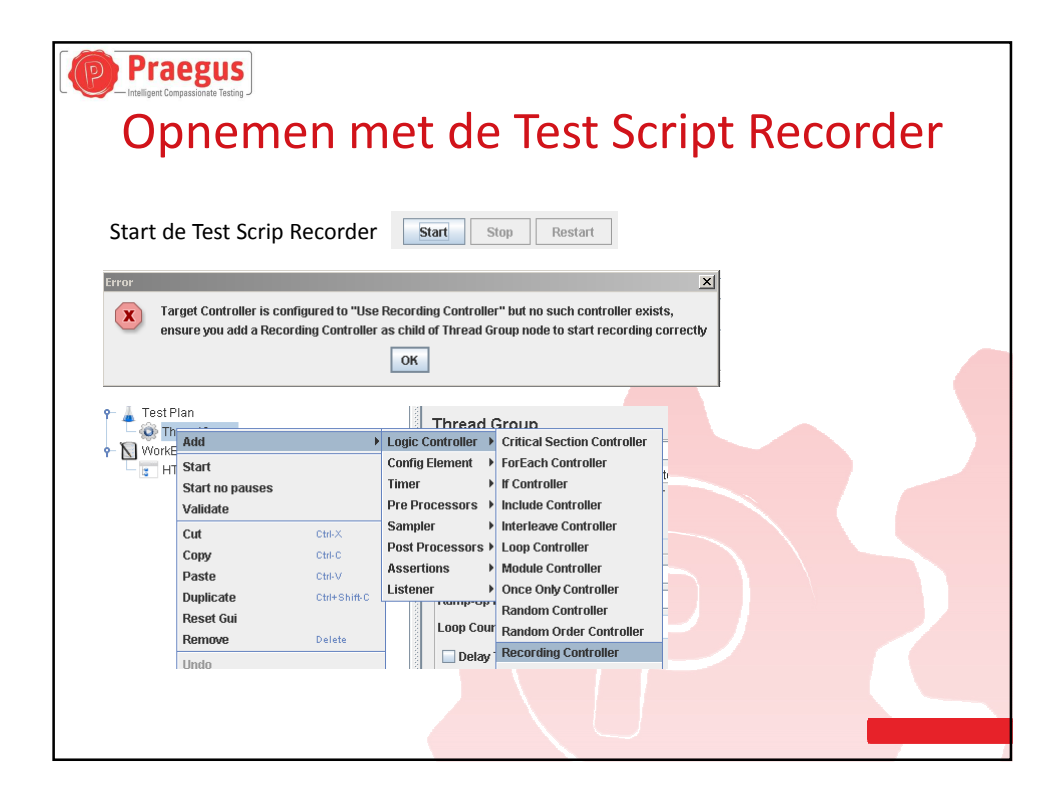

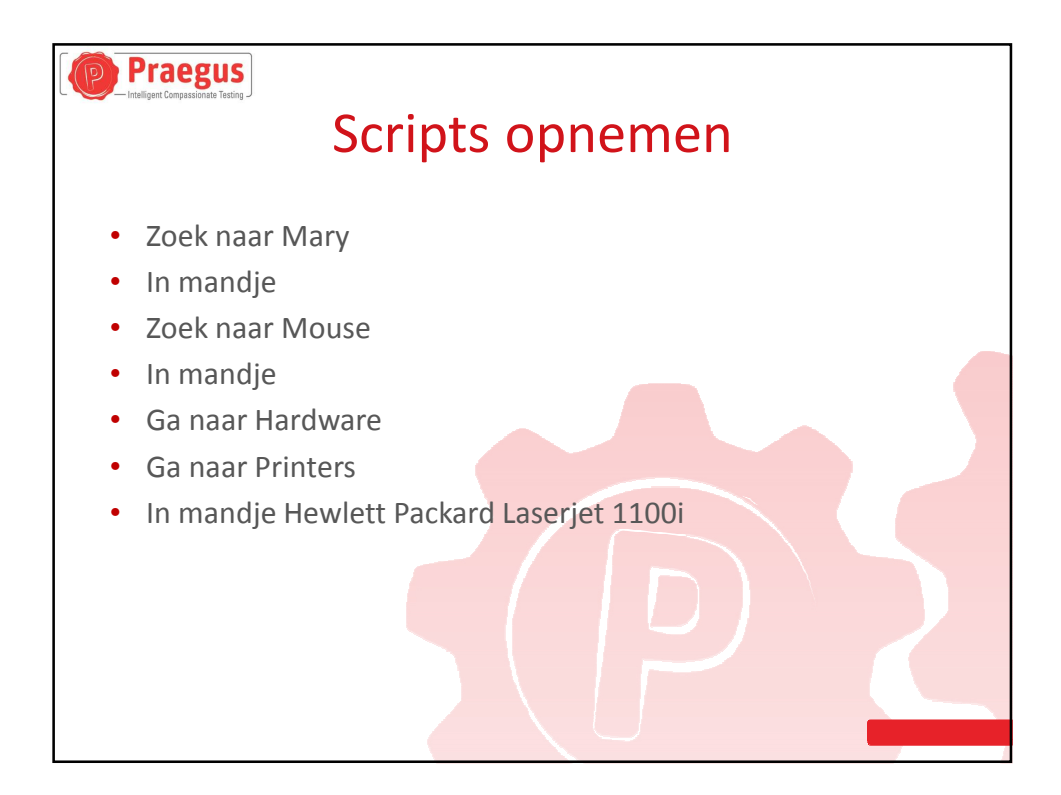

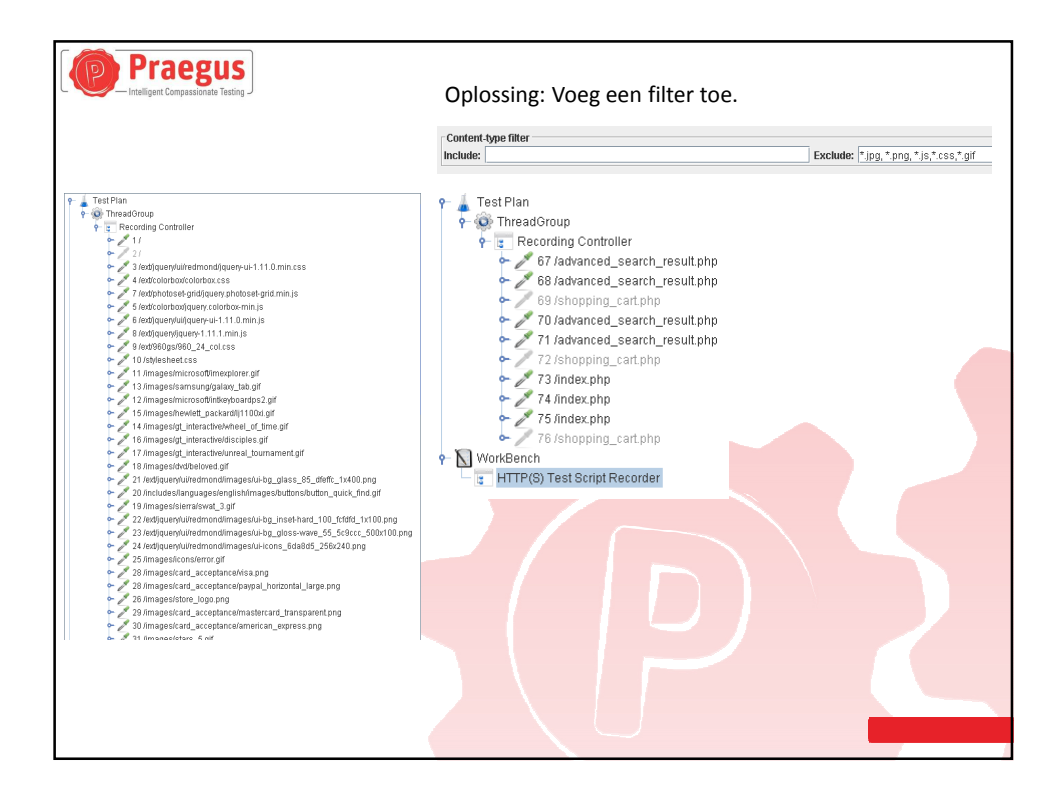

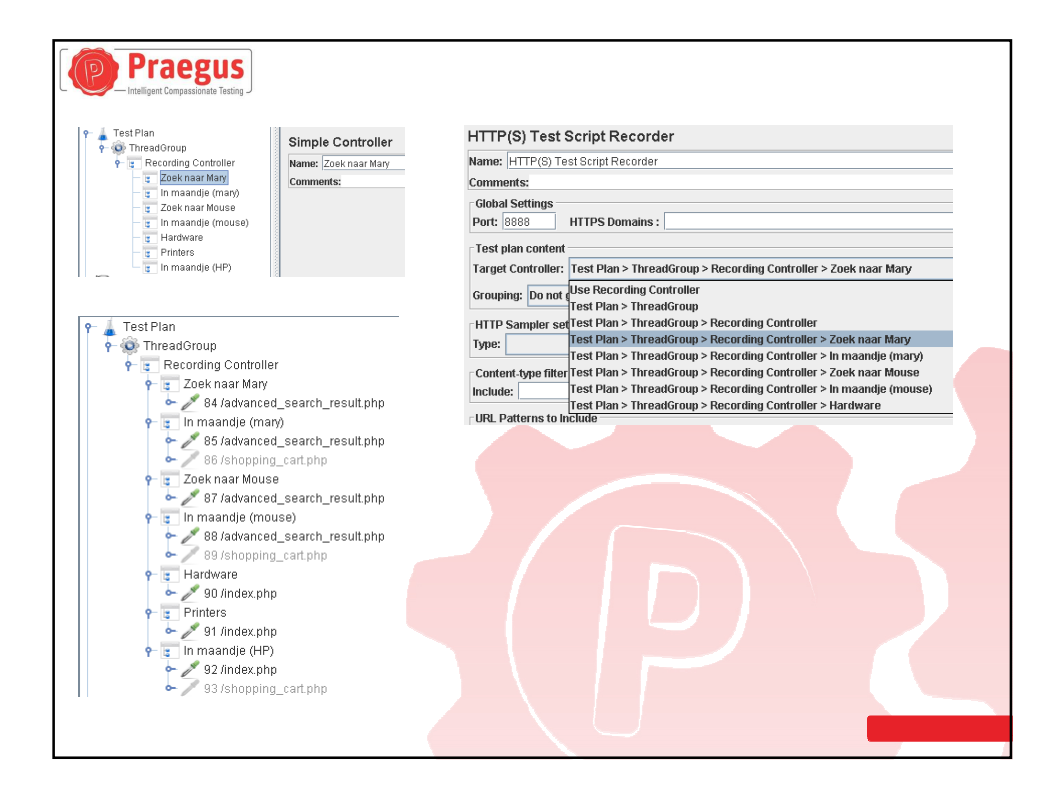

| Draa het script, noeveel producten verwacht je in de snopping cart ! Ordaa het script, noeveel producten verwacht je in de snopping cart ! Option bet soort of the stript in the stript in the stri | Praegus<br>Script Va                                                                                                    | alidatie                        |
|----------------------------------------------------------------------------------------------------|----------------------------------------------------------------------------------------------------|---------------------------------|
|                                                                                                    | Didar net script, neeveel producten verwacht je         Image: script, neeveel producten verwacht je         Image: script, neeveel producten verwacht je         Image: script, neeveel producten verwacht je         Image: script, neeveel producten verwacht je         Image: script, neeveel producten verwacht je         Image: script, neeveel producten verwacht je         Image: script, neeveel producten verwacht je         Image: script, neeveel product je         Image: script, neeveel product je         Image: script, neeve | <complex-block></complex-block> |

| Praegus                                                                                   |                                              |  |  |
|-------------------------------------------------------------------------------------------|----------------------------------------------|--|--|
| S                                                                                         | ign In                                       |  |  |
| Welcome, Please Sign In                                                                   | Script de Login met de Test Script Recorder. |  |  |
| <u>Returning Customer</u>                                                                 | Kun je met Jmeter inloggen ?                 |  |  |
| I am a returning customer.                                                                |                                              |  |  |
| E-Mail Address:<br>Password:                                                              |                                              |  |  |
| Password forgotten? Click here. 🥒 Sign In                                                 |                                              |  |  |
| Kijk wat er gebeurt met F12 in de bro                                                     | owser als je inlogd.                         |  |  |
| /login.php?action=process                                                                 |                                              |  |  |
| formid:76ab9d7dbc020199aa3816e:<br>email_address:test@tester.com<br>password:Teststraat01 | 3333403b0                                    |  |  |

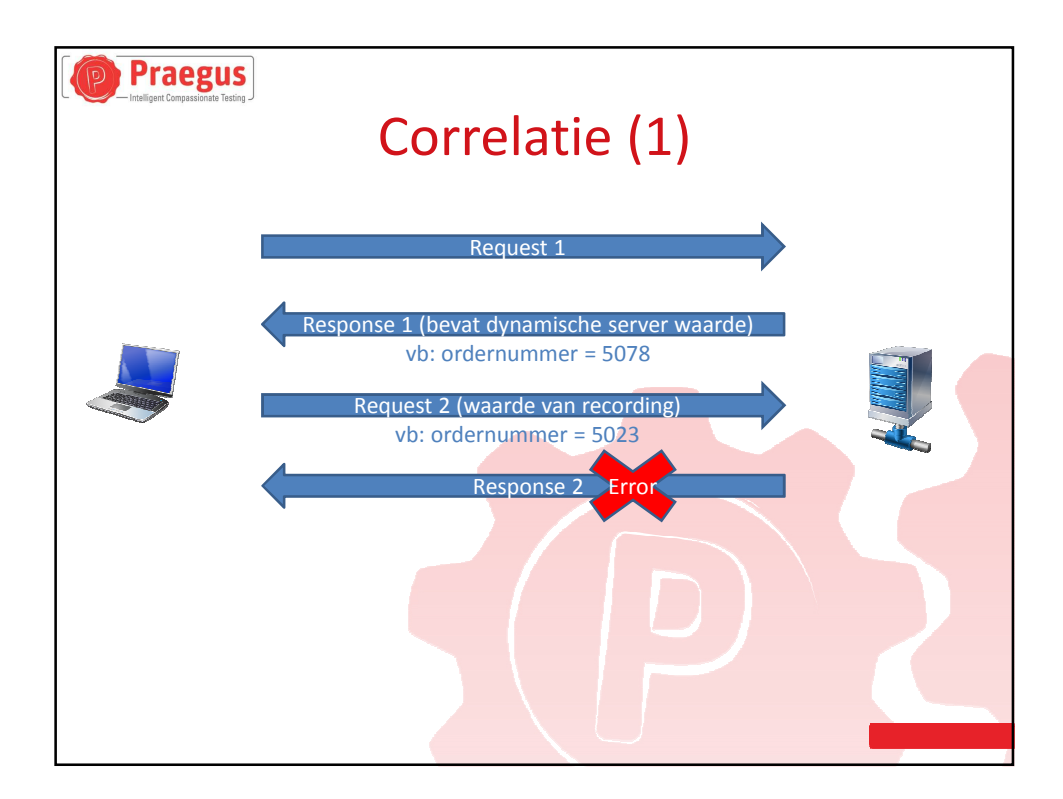

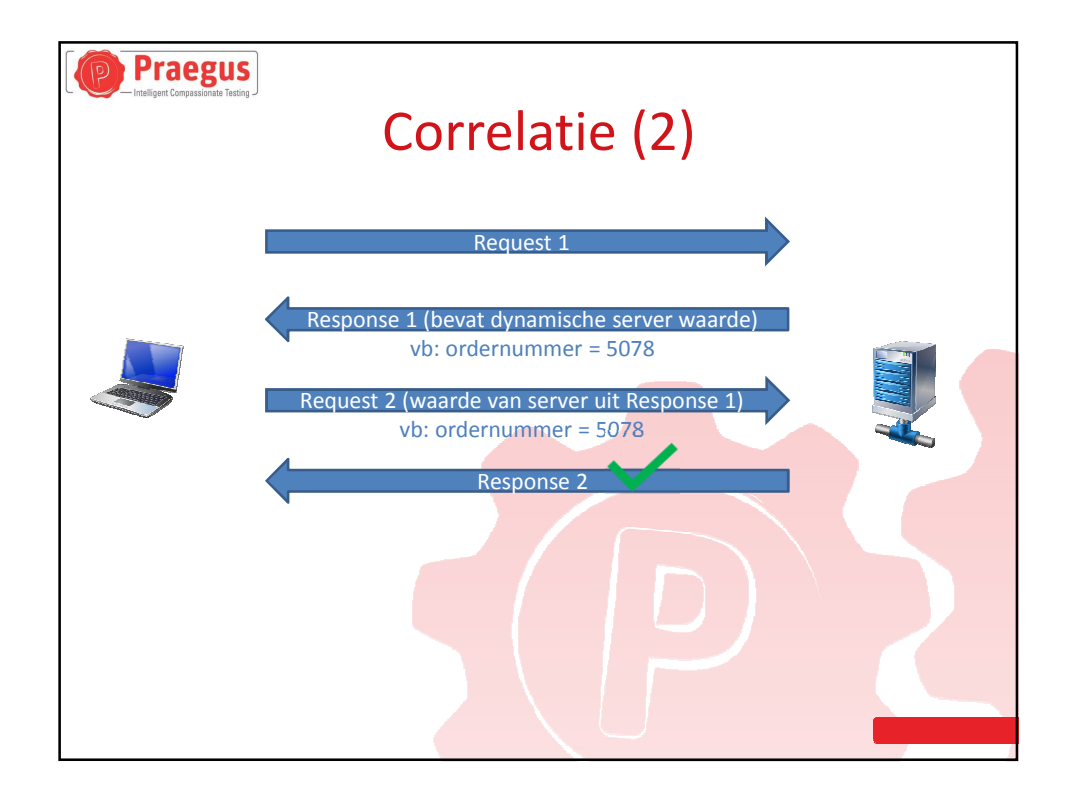

| Praegus<br>Intelligent Compassionate Testing                                                                                                    | RogEv                                                                                                    |   |
|----------------------------------------------------------------------------------------------------|----------------------------------------------------------------------------------------------------|---|
|                                                                                                    | neglx                                                                                                    |   |
|                                                                                                    |                                                                                                    |   |
|                                                                                                    | Waar komt het "formid" vandaan ?                                                                                                    |   |
| GET /login.php                                                                                                    |                                                                                                    |   |
| Sampler result Request Response data                                                                                                    |                                                                                                    |   |
| \$("#headerShortcuts").buttonset();<br>                                                                                                    | <u> </u>                                                                                                    |   |
| <td></td> <td></td>                                                                                                    |                                                                                                    |   |
| <pre><dw class="grid_24 u/widget infoBoxContainer"><br/><dw class="u/widget-header infoBoxHeading">&amp;hbs<br/>="headerNavigation"&gt;Catalog » <a class="headerNavigation" href="h&lt;br&gt;&lt;/dw&gt;&lt;/td&gt;&lt;td&gt;sp.Drbsp, «a href=" https:lidemo.oscommerce.com"="">Top:vla&gt; Xraquo, «a href="https:lidemo.oscommerce.comVindex.ptp" class<br/>fps:Jidemo.oscommerce.comVingin.ptp" class="headerNavigation"&gt;Login.vla&gt; vdtiv=<br/>=</a></dw></dw></pre> |                                                                                                    |   |
| <divid="bodycontent" class="grid_16 push_4"></divid="bodycontent">                                                                                                    |                                                                                                    |   |
| <h1>Welcome, Please Sign In</h1>                                                                                                    |                                                                                                    |   |
| <dir id="loginModules"><br/><dir class="contentContainer grid_8"><br/><h2>Returning Customer</h2><br/><dir class="contentText"><br/><ol> <li>contentText"&gt;<br/><ol></ol></li></ol></dir></dir></dir>                                                                                                    |                                                                                                    |   |
| <form 0"="" action="https://demo.oscomme&lt;br&gt;&lt;table border=" cellpadding="2" cellspacing="0" name="login" td="" v<=""><td>sree com/login.php?aclion=process" method="post"&gt;<input bpe="hidden" name="format" value="4abcr/76ea8a5523cb88a5a4729736"/> width="100%"&gt;</td><td></td></form>                                                                                                    | sree com/login.php?aclion=process" method="post"> <input bpe="hidden" name="format" value="4abcr/76ea8a5523cb88a5a4729736"/> width="100%"> |   |
| E-Mail Address:<br><input name="6&lt;/td&gt;&lt;td&gt;email_address" type="text"/> ≺/td>                                                                                                    |                                                                                                    |   |
| <10>                                                                                                    |                                                                                                    |   |
| Password:<br>singut trac="hoseword" hi                                                                                                    | ames"nassword" marienotits" 40" (><br>kiti>                                                                                                |   |
| All carbon relations compartiples passion in<br>strains.                                                                                                    | and browning underline an to and                                                                                                    |   |
| Search: formid                                                                                                    | Find next Care conditive Renular evo                                                                                                    | · |
| and the second                                                                                                    |                                                                                                    |   |
|                                                                                                    |                                                                                                    |   |
|                                                                                                    | _                                                                                                    |   |

| RegExp Tester                                                                                                    | sionate Testing J                                                                                                    |      |
|----------------------------------------------------------------------------------------------------|----------------------------------------------------------------------------------------------------|------|
| Come     Come    | Index of the they are the they are they are the they are they are they are they are they are they are they are they are they are they are they |      |
| <ul> <li>Ittps://www.paypalobje</li> <li>https://demo.oscomme</li> <li>https://demo.oscomme</li> <li>https://demo.oscomme</li> <li>https://demo.oscomme</li> </ul>                                                                                                    | - Hier er Wirdschaft Spachter Spacht Hauffräge Spacht 20, 2, 2, 2, 2, 2, 2, 2, 2, 2, 2, 2, 2, 2,                                                                                                    | ,    |
| thtps://demo.oscomme     thtps://demo.oscomme     thtps://demo.osc | Provide voide voide (voide (*) /* /*           Addach court 2           Match (1)[U=bet(*)]           Match (1)[U=bet(*)]                                                                                                    | 1651 |
| http://jmete                                                                                                    | .apache.org/usermanual/regular_expressions.html                                                                                                    |      |
|                                                                                                    | egular-expressions.into/relefence.ntm                                                                                                    |      |
|                                                                                                    |                                                                                                    |      |
|                                                                                                    |                                                                                                    |      |

| / login                                                                                                    | n<br>Add                                                                                    | Web Server     Config Element       | : \$(server)                                                                         | Voeg een "Regular Expression Extractor                           |
|----------------------------------------------------------------------------------------------------|---------------------------------------------------------------------------------------------|-------------------------------------|--------------------------------------------------------------------------------------|------------------------------------------------------------------|
| - 🔅 i                                                                                                    | Insert Parent                                                                               | ▶ Timer →                           |                                                                                      | Voeg een negulai Expression Extractor                            |
| - 2                                                                                                    | Cut cm-x                                                                                    | Pre Processors 🕨                    |                                                                                      | toe aan "Login"                                                  |
|                                                                                                    | Copy Col-C                                                                                  | Post Processors >                   | BeanShell PostProcessor                                                              |                                                                  |
| Br                                                                                                    | Paste CH-V                                                                                  | Assertions >                        | CSS/JQuery Extractor                                                                 |                                                                  |
| - 🕥 Th                                                                                                    | Duplicate Col+Shin C                                                                        | Listener                            | Debug PostProcessor                                                                  |                                                                  |
| Hardw                                                                                                    | Reset Gui                                                                                   | Parameters                          | JDBC PostProcessor                                                                   |                                                                  |
| Monito                                                                                                    | Remove Delete                                                                               |                                     | Jp.ggc - Inter-Inread Communication PostProcessor                                    |                                                                  |
| Printer                                                                                                    | Undo                                                                                        |                                     | ISP223 DerfDroceren                                                                  |                                                                  |
| Buy No                                                                                                    | Redo                                                                                        |                                     | Denular Everación Evtractor                                                          |                                                                  |
| Check                                                                                                    | Open                                                                                        |                                     | Result Status Action Handler                                                         |                                                                  |
| Check                                                                                                    | Merge                                                                                       |                                     | XPath Extractor                                                                      |                                                                  |
| Check                                                                                                    | Save Selection As                                                                           |                                     | Detail Add Ad                                                                        |                                                                  |
|                                                                                                    |                                                                                             |                                     |                                                                                      |                                                                  |
| O Main s                                                                                                    | sample and sub-samples                                                                      | sample only 🔾 Sub-                  | samples only 🔘 JMeter Variable                                                       |                                                                  |
| Main      Field to c                                                                                            | sample and sub-samples  Mair  Check                                                         | sample only O Sub-                  | samples only OJMeter Variable                                                        | Request Headers URL Response Code Response Message               |
| O Main :<br>Field to cl                                                                                         | sample and sub-samples  Mair check Name: formid                                             | sample only O Sub-                  | samples only O .IMeter Variable                                                      | Request Headers O URL O Response Code O Response Message         |
| Main s<br>Field to cl<br>Reference<br>Regular Ex                                                                | sample and sub-samples  Mair  check e Name: formid xxpression: value="(+)"/>                | sample only O Sub-                  | samples only O UMeter Variable                                                       | Request Headers URL Response Code Response Message               |
| Main s<br>Field to cl<br>Reference<br>Regular Ex<br>Template:                                                   | sample and sub-samples  Mair Check  Normid  Sequession:  Value='(+)' />  0                  | sample only O Sub-                  | sample's only O .UMeter Variable                                                     | ○ Request Headers ○ URL ○ Response Code ○ Response Message       |
| Main :<br>Field to cl<br>Reference<br>Regular Ex<br>Template:<br>Match No.                                      | sample and sub-samples  Mair check e Name: c value="(+)"/> (0 for Random): 1                | sample only O Sub-                  | samples only O diffeter Variable                                                     | ○ Request Headers   ○ URL   ○ Response Code   ○ Response Message |
| Main :     Field to cl     Field to cl     Reference     Regular Ex     Template:     Match No.     Default Val | sample and sub-samples  Mair check  Name: formid value="(+7/7)= c (0 for Random: 1 alue: -1 | sample only O Sub-<br>® Body O Body | samples only O diffeter Variable Linescapet) O Body as a Document O Response Headers | ○ Request Headers   ○ URL   ○ Response Code   ○ Response Message |

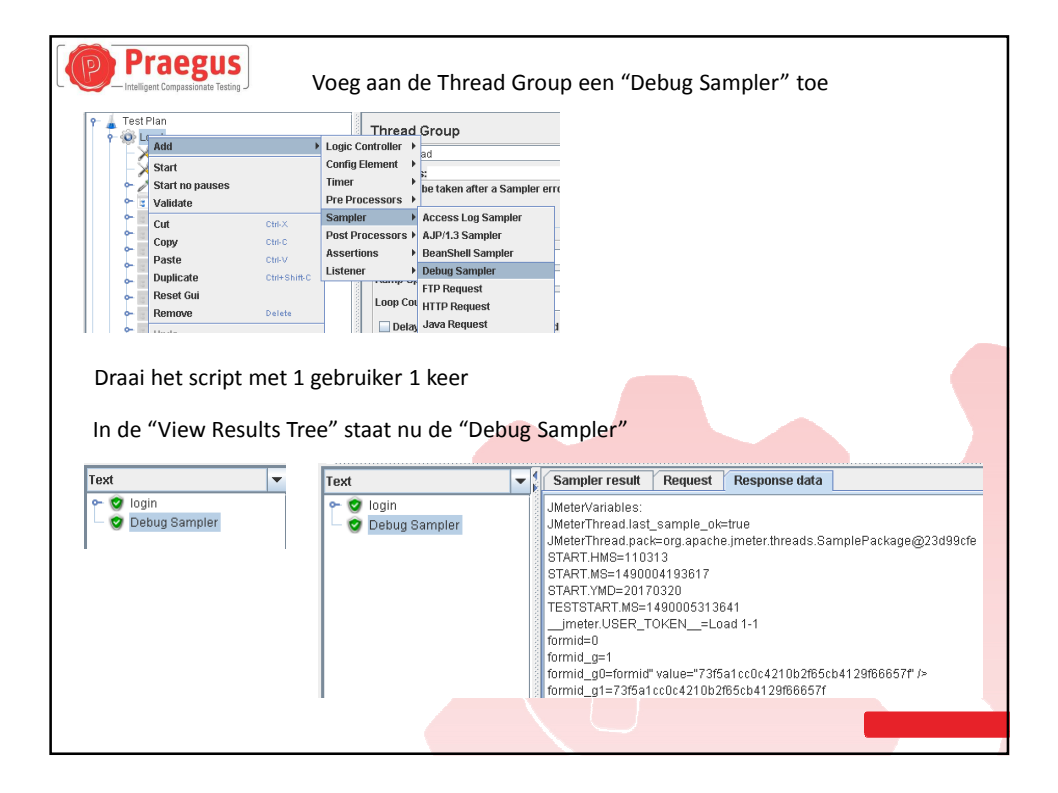

|                                                                                                    |                  | •                       |
|----------------------------------------------------------------------------------------------------|------------------|-------------------------|
| Praegus                                                                                                    |                  |                         |
| Pridegus                                                                                                    |                  |                         |
| <ul> <li>Intelligent Compassionate lesting 3</li> </ul>                                                                   |                  |                         |
|                                                                                                    |                  |                         |
| Voeg de parameter "formid g1" toe aan het request                                                                         |                  |                         |
| HTTP Request                                                                                                    |                  |                         |
| Name: login user                                                                                                    |                  |                         |
| Comments: get formid                                                                                                    |                  |                         |
| Basic Advanced                                                                                                    |                  |                         |
| Web Server                                                                                                    |                  | Timeouts (milliseconds) |
| Server Name or IP: \$(server)                                                                                             | Port Number:     | Connect:                |
| -HTTP Request                                                                                                    |                  |                         |
| Implementation:   Protocol [http:: https://wethod: POST  Content encoding: utf-8                                          |                  |                         |
| Path: Jogin php?action=process                                                                                            |                  |                         |
| Redirect Automatically 🖉 Follow Redirects 🖉 Use KeepAlive 🔄 Use multipart/Torm-data for POST 🔄 Browses-compatible headers |                  |                         |
| Parameters Body Data Files Upload                                                                                         |                  |                         |
| Send Parameters W                                                                                                    | ith the Request: |                         |
| Name:                                                                                                    | Value            |                         |
| formid \$(formid_g1)                                                                                                    |                  |                         |
| password S(pass)                                                                                                    |                  |                         |
|                                                                                                    |                  |                         |
| Validaan dat da laatin maad maat mu                                                                                       |                  |                         |
| valideer dat de login goed gaat nu                                                                                        |                  |                         |
|                                                                                                    |                  |                         |
| Cart Contents (3)CheckoutMy AccountLog Off                                                                                |                  |                         |
| Top » <u>Catalog</u>                                                                                                    |                  |                         |
|                                                                                                    |                  |                         |
| Welcome to TurnKey osCommerce                                                                                             |                  |                         |
|                                                                                                    |                  |                         |
| welcome back tester! would you like to see which <u>new products</u> are available to purchase?                           |                  |                         |
| New Products For March                                                                                                    |                  |                         |
| New Houses For March                                                                                                    |                  |                         |
|                                                                                                    |                  |                         |
|                                                                                                    |                  |                         |
|                                                                                                    |                  |                         |
|                                                                                                    |                  |                         |

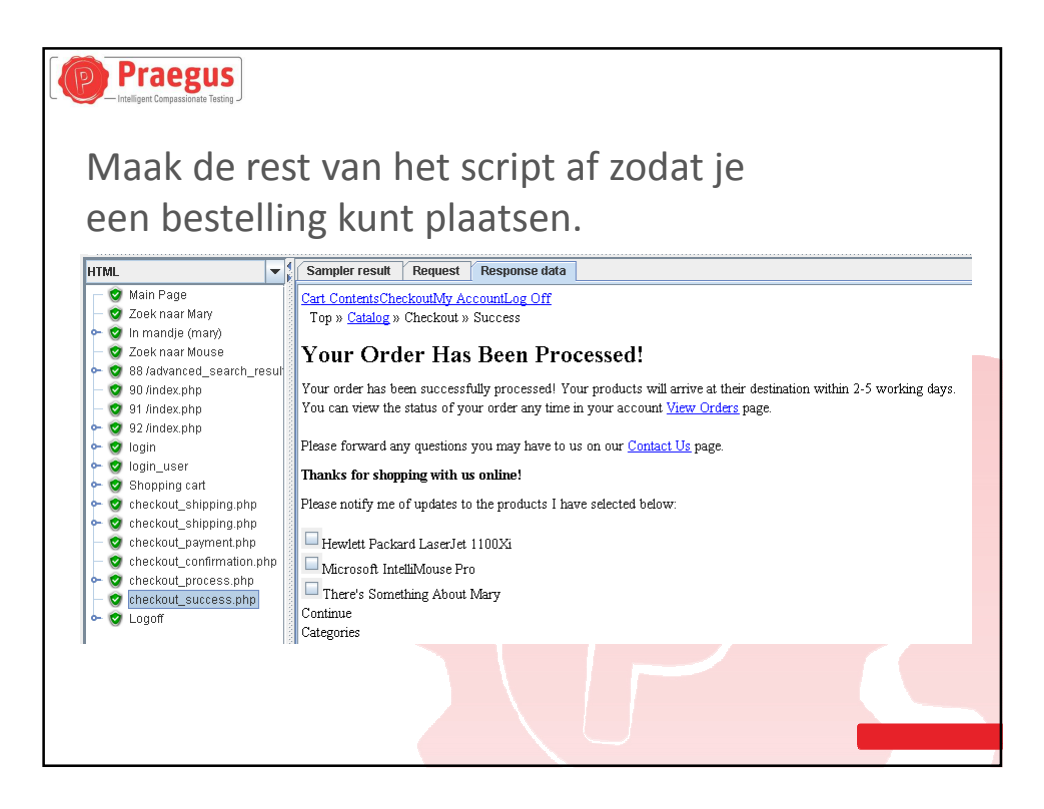

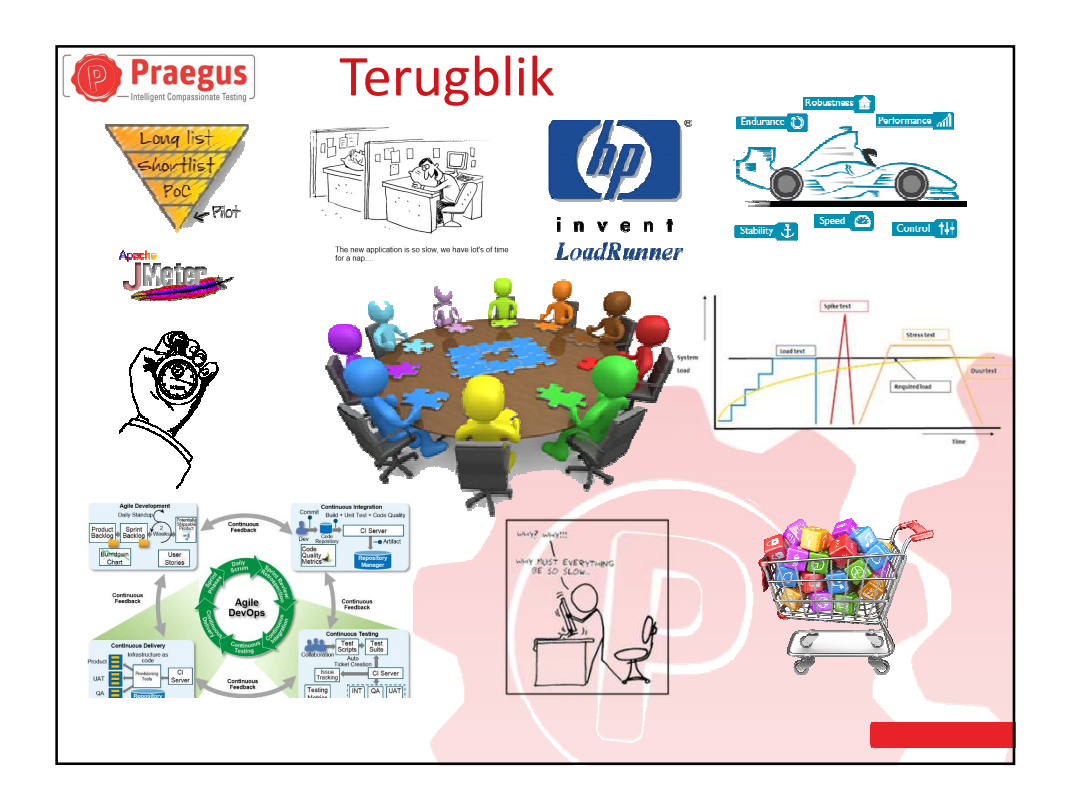